# 泸州职业技术学院

# 就业管理系统

用户手册 (老师)

成都晨云信息技术有限责任公司

2020年11月

# 目录

| £  | 逢录            |
|----|---------------|
| 厏  | 5台管理          |
| 1. | . 首页2         |
| 2. | . 学生管理        |
|    | 2.1 添加学生      |
|    | 2.2 学生基础信息导入  |
|    | 2.3 删除学生      |
|    | 2.4 更多学生信息导入4 |
|    | 2.5 协议书编号导入   |
| 3. | . 生源          |
|    | 3.1 搜索        |
|    | 3.2 查看学生信息    |
|    | 3.3 修改学生信息    |
|    | 3.4 生源地修改     |
|    | 3.5 解除微信绑定    |
|    | 3.6 重置密码      |
|    | 3.7 生源审核      |
| 4. | . (原就业管理)毕业去向 |
|    | 4.1 搜索        |
|    | 4.2 签约录入      |
|    | 4.3 查看学生签约信息  |
|    | 4.4 重新签约      |
|    | 4.5 批量签约      |
|    | 4.6 毕业去向审核    |

|    | 4.7 协议书编号修改    | 15 |
|----|----------------|----|
|    | 4.8 协议书保存、打印   | 15 |
| 5. | 派遣             | 16 |
|    | 5.1 搜索         | 16 |
|    | 5.2 一键智能派遣     | 16 |
|    | 5.3 一键派遣回生源地   | 16 |
|    | 5.4 单位派遣       | 17 |
|    | 5.5 派遣操作(单个派遣) | 17 |
|    | 5.6 派遣查看       | 19 |
| 6. | 报到证打印          | 19 |
| 7. | 补办改派           | 20 |
| 8. | 导出上报           | 21 |
| 9. | 活动管理           | 22 |
|    | 9.1 发布活动       | 22 |
|    | 9.2 活动管理       | 22 |
| 1( | ). 招聘管理        | 23 |
|    | 10.1 单位库管理     | 23 |
|    | 10.2 单位合并      | 29 |
|    | 10.3 招聘信息列表    | 31 |
| 11 | 1. 大型双选会       | 33 |
|    | 11.1 发布新的双选会   | 33 |
|    | 11.2 查看        | 34 |
|    | 11.3 修改        | 35 |
|    | 11.4 删除        | 36 |
|    | 11.5 数据统计      | 36 |

| 12 | 2.        | 面试管理     | j |
|----|-----------|----------|---|
|    | 12.1      | 报名情况     | 1 |
|    | 12.2      | 签到情况     | 1 |
|    | 12.3      | 反馈情况     | 1 |
| 13 | <b>.</b>  | 新闻       | 1 |
|    | 13.1      | 分类管理     | , |
|    | 13.2      | 新闻列表     | ; |
|    | 13.3      | 发布新闻     | ) |
| 14 | <b>I.</b> | 门户41     | l |
|    | 14.1      | 首页大图     |   |
|    | 14.2      | 链接图片     | 2 |
|    | 14.3      | 菜单设置     | 2 |
|    | 14.4      | 栏目设置     | ; |
|    | 14.5      | 友情链接     | ; |
|    | 14.6      | 办事指南     | ł |
|    | 14.7      | 前往门户     | ; |
| 15 | 5.        | 数据看板     | ; |
|    | 15.1      | 就业数据统计   | ; |
|    | 15.2      | 累计就业率    | 1 |
|    | 15.3      | 签约就业情况统计 | 1 |
|    | 15.4      | 招聘信息统计   | L |
|    | 15.5      | 生源数据统计   | ; |
| 16 | <b>.</b>  | 系统设置     | ł |
|    | 16.1      | 院系专业设置   | ł |
|    | 16.2      | 全局系统设置   | ; |

| 16.3 用户管理   |
|-------------|
| 16.4 删除账号   |
| 16.5 重置密码   |
| 16.6 登录日志   |
| 16.7 权限变更   |
| 16.8 添加用户   |
| 16.9 角色权限管理 |
| 16.10 系统日志  |
| 16.11 修改密码  |

# 登录

1) 就业信息网-教师登录

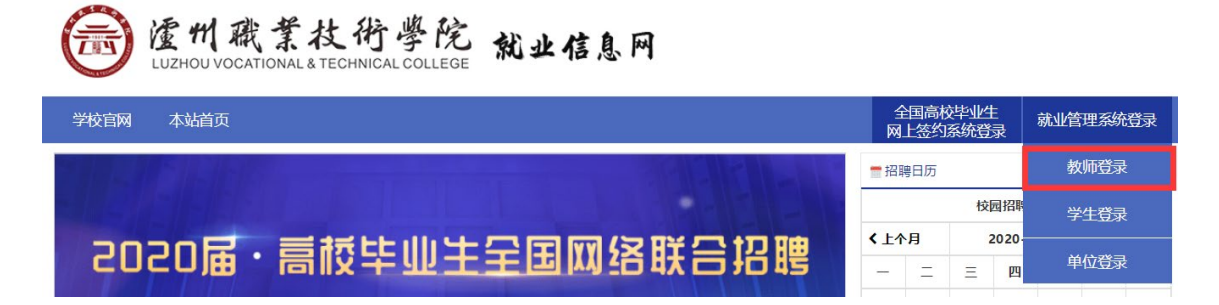

2) 初次登录请使用学校分配的账号及初始密码登录系统

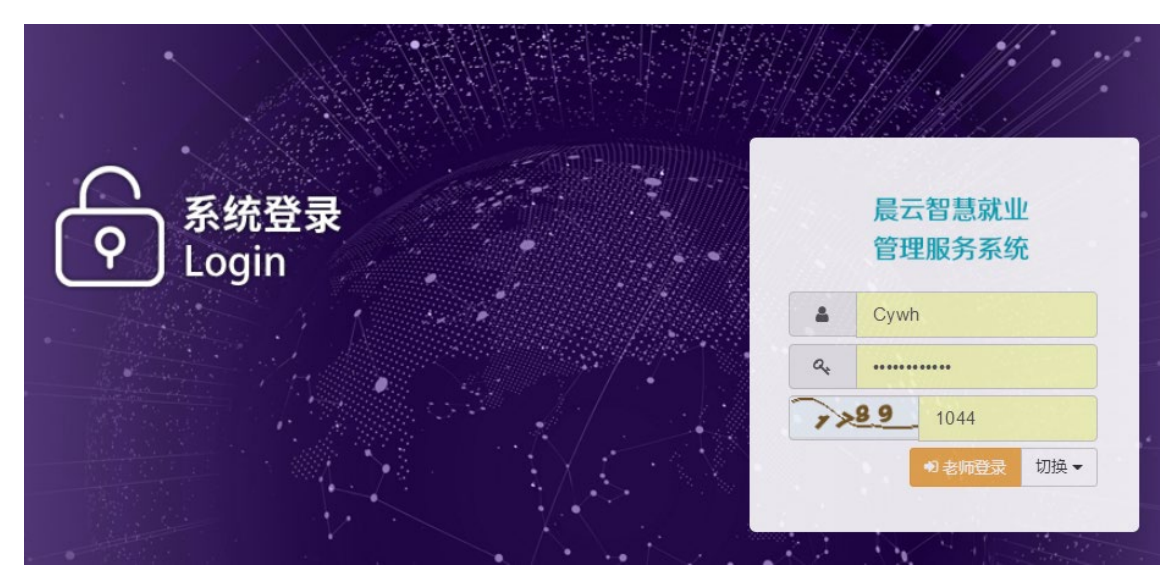

3) 首次登录后需修改个人登录密码,须设置 8 个字符以上且 3 种以上字符。

密码至少包含大小写字母,数字,特殊符号~!@#\$%^&\*.?\_中任意三种

#### 個 修改 修改 登录密码

| 新密码   | 新密码    | E |
|-------|--------|---|
| 重复密码  | ****** |   |
| 🏝 确定修 | 改      |   |

# 后台管理

# 1. 首页

首页可查看全校当届毕业生实时就业数据统计(本年9月至次年7月按月统计、累计统计)

|       | 📕 月就业人数 (总) | ■ 月就业人数 (男) | 🛑 月就业人数 (女 | ) | -〇- 累计就业率 (男) | -〇- 累计就业率 (女) |         |
|-------|-------------|-------------|------------|---|---------------|---------------|---------|
| 月就业人数 |             |             |            |   |               |               | 累计就业率   |
| 100人  |             |             |            |   |               |               | L 100 % |
| 90人   |             |             |            |   |               |               | 90 %    |
| 80人   |             |             |            |   |               |               | 80 %    |
| 70 人  |             |             |            |   |               |               | 70 %    |
| 60人   |             |             |            |   |               |               | 60 %    |
| 50人   |             |             |            |   |               |               |         |
| 40人   |             |             |            |   |               |               | 40 %    |
| 30 人  |             | 20年-11月     |            |   |               |               | 30 %    |
| 20人   |             | ●月就业人数(息    | 3):0       |   |               |               | 20 %    |
| 10人   |             | ● 月就业人数 (女  | ζ) :0      |   |               |               | 10 %    |
| 0.4   |             | ● 累计就业率 (总  | 1) :0      |   |               |               | 0 %     |

# 2. 学生管理

# 2.1 添加学生

需添加进系统的学生,点添加学生,按页面要求将学生信息填写完整后,确定提交。

| 添加学生        |       |
|-------------|-------|
| 添加学生        |       |
| *姓名         |       |
| <b>*</b> 学号 |       |
| *身份证号       |       |
| *考生号        |       |
| *专业         | • •   |
| *所在班级       |       |
| *入学年        | 选择入学年 |
| 学制          | 4 🔹   |
| *毕业年        | 选择毕业年 |
| *性别         | •     |

# 2.2 学生基础信息导入

学生基础信息导入为批量将学生信息导入系统中,导入的信息为学生最基础的生源数据。

a) 下载模板

| ♣ 基础学生信息导入                        |
|-----------------------------------|
|                                   |
| ■学生基本信息Excel表,导入模板下载: ▲学生基本信息导入模板 |
| + 选择学生基础信息Excel表                  |
|                                   |

- b) 按模板要求编制数据
- c) 将编制好的数据,导入系统

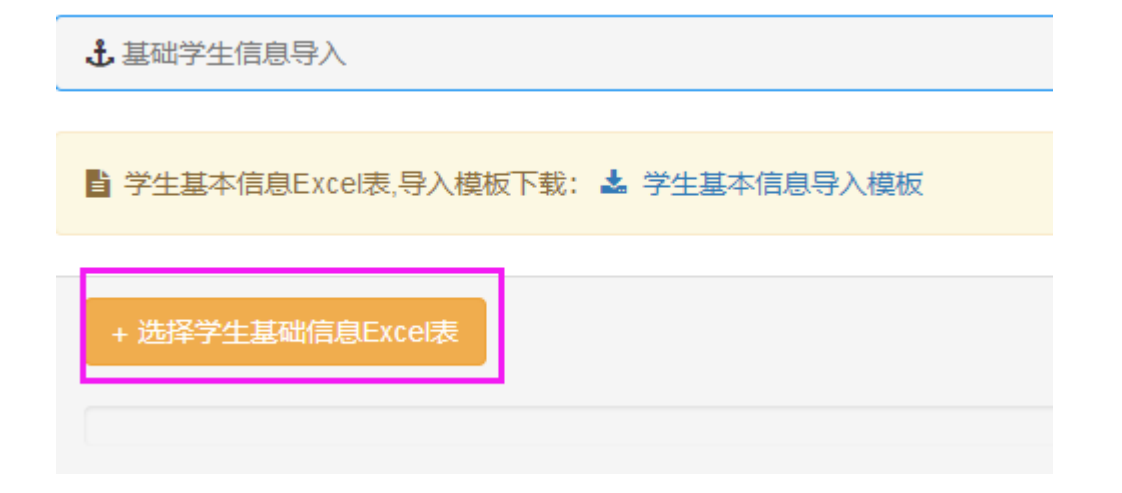

# 2.3 删除学生

输入需删除的学生的身份证号,点确认学生信息-确认删除

| 删除学生       |        |     |      |
|------------|--------|-----|------|
| *请仔细核对后操作  |        |     |      |
| 输入身份证号 500 | 确认学生信息 |     |      |
| 确认学生信息     |        |     |      |
| 姓名:        |        | 学号: |      |
| 院系: 公共卫生学院 |        | 专业: | 预防医学 |
| 删除         | <br>   |     |      |
| ● 确定删除     |        |     |      |

# 2.4 更多学生信息导入

学生更多信息导入为批量将学生的其他信息更新在系统中,涉及可更新的信息为:联系电话、家庭电话、QQ号、电子邮箱、生源地代码、政治面貌代码、家庭地址、考生号、所在班级。

#### 1) 下载模板

| ➡ 更多学生信息导入                          |   |
|-------------------------------------|---|
|                                     |   |
| 🔓 更多学生信息Excel表,导入模板下载: 📩 更多学生信息导入模板 | ] |
|                                     |   |
| + 选择数据Excel表                        |   |
|                                     |   |
|                                     |   |
| 2) 按模板要求编制数据                        |   |
|                                     |   |
| 5) 1守縄南区山坂加, 守八示乳                   |   |
| ♣ 更多学生信息导入                          |   |
|                                     |   |
| 皆 更多学生信息Excel表,导入模板下载: 📩 更多学生信息导入模板 |   |
|                                     |   |
| + 选择数据Excel表                        |   |
|                                     |   |
| 2.5 协议书编号导入                         |   |

1) 下载模板

北协议书编号导入

🗈 协议书编号信息Excel表,导入模板下载: 📩 协议书编号信息导入模板

# + 选择数据Excel表

- 2) 按模板要求编制数据
- 3) 将编制好的数据,导入系统

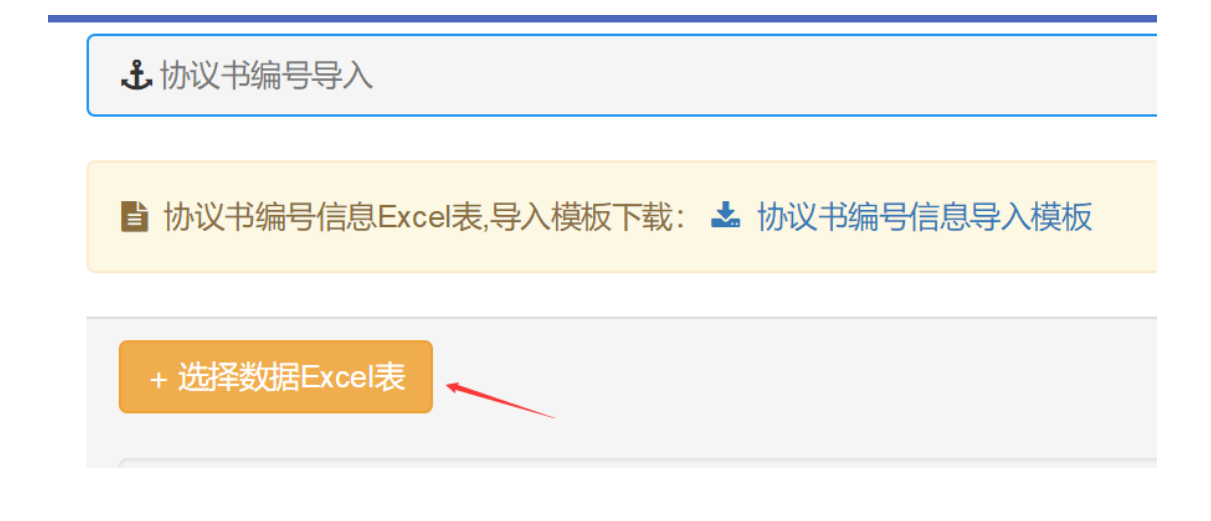

# 3. 生源

当届毕业生的生源信息由学校就业处老师统一导入,老师可查看相关的学生数据、可按条件 搜索查找学生、可查看学生生源信息采集与确认情况、可查看学生微信绑定情况、可修改学 生信息、修改学生生源地、审核学生生源情况等。

# 3.1 搜索

- 学生生源列表中,支持筛选年份查看各届毕业生数据;
- 支持按学生姓名、学号、考生号、身份证号精确搜索学生;
- 支持按学院、专业、班级筛选学生数据;
- 支持查看学生信息确认情况、支持查看学生微信绑定情况。
- 审核学生生源情况。

| 学生列表                                        |      |               |   |
|---------------------------------------------|------|---------------|---|
| 2021届 * 名字 学号 考生号 身份证号                      | 生源地  | 所有系(院) 🔹 所有专业 | • |
| 所有班级 ・ 信息确认 ・ 微信绑定 ・ ヘ ・                    | 未排序▼ |               |   |
| Q 搜索 (生源一级审核学生 [0] (生源二级审核学生 [0] (生源地错误 [1] |      |               |   |

# 3.2 查看学生信息

学生生源列表-查看,可查看学生详细生源数据

| 学生列表                                       |         |    |                          |                                     |               |                                                          |                                                    |
|--------------------------------------------|---------|----|--------------------------|-------------------------------------|---------------|----------------------------------------------------------|----------------------------------------------------|
|                                            |         |    |                          |                                     |               |                                                          |                                                    |
| 2020届 🔻                                    | 名字 学号   | 考  | 生号                       | 所有系(院)                              | •             |                                                          |                                                    |
| 所有专业                                       |         |    | T                        | ▼ 信息确认                              | 人 • 微         | 言绑定 🔹 🔨 🗸                                                | • 未排序 •                                            |
| Q搜索                                        | 原地错误【0】 |    |                          |                                     |               |                                                          |                                                    |
|                                            |         |    |                          |                                     |               |                                                          |                                                    |
| 学号                                         | 身份证号    | 姓名 | 专业-班级                    | 生源地                                 | 信息确认          | 微信绑定                                                     | 操作                                                 |
| 学号<br>2015 <sup></sup>                     | 身份证号    | 姓名 | 专业-班级                    | 生源地<br>仙游县(正确) ぽ 修改                 | 信息确认          | 微信绑定<br>✓ 已绑定 解除                                         | 操作<br>圖查看 2 修改 4 重置密码                              |
| 学号<br>2015 <sup>c</sup><br>20 <sup>c</sup> | 身份证号    | 姓名 | 专业·班级<br>116-1<br>2016-1 | 生源地<br>仙游县(正确) 2 修改<br>离石区(正确) 2 修改 | 信息确认<br>・ こ完成 | <ul><li>微信绑定</li><li>✓ 已绑定 解除</li><li>✓ 已绑定 解除</li></ul> | 操作<br>重査者 『 作 校 へ 重 置 密 段<br>重 査 者 『 作 校 へ 重 置 密 段 |

# 3.3 修改学生信息

学生生源列表-修改,可修改学生生源数据

| 学生列表                                                                                                    |      |     |       |                      |       |          |            |                |  |  |  |
|----------------------------------------------------------------------------------------------------|------|-----|-------|----------------------|-------|----------|------------|----------------|--|--|--|
| 2020届     名字     学号     考生号     身份证号     所有系 (院)     ・       所有专业     ・     ・     (農懇職人 ・)     微信师定 ・     ▲     ★       Q 優素     生誕妙措説 [0] |      |     |       |                      |       |          |            |                |  |  |  |
| 学号                                                                                                    | 身份证号 | 姓名  | 专业-班级 | 生源地                  | 信息确认  | 微信绑定     | 操作         |                |  |  |  |
| 20                                                                                                    |      | -   | 5     | <b>美兰区(正确) 🕜</b> 修改  | ✔ 已完成 | ✓ 已绑定 解除 | ■ 査看 【7 修改 | 4、重置密码         |  |  |  |
| 20                                                                                                    |      | -   |       | 滨海新区(正确) 🕜 修改        | ✔ 已完成 | ✓ 已绑定 解除 | ■ 査看 (7 修改 | <b>4</b> 重置密码  |  |  |  |
| 2016                                                                                                    | -    | 200 | 6     | <b>滨海新区(正确) 🕜</b> 修改 | ✔ 已完成 | ✓ 已绑定 解除 | 副 査看 (2)修改 | <b>9、重</b> 置密码 |  |  |  |

### 3.4 生源地修改

可修改学生生源地,省-市-区县,逐级选择。

| 学生列表                         |                    |     |                      |                               |      |       |                 |                       |
|------------------------------|--------------------|-----|----------------------|-------------------------------|------|-------|-----------------|-----------------------|
| 2020届 ▼ 名<br>所有专业<br>Q.搜索 生源 | S字 学号              | 考生  | 5 <b>)</b> 9645<br>• | <u>身份证</u> 号 所有系(院)<br>・ (信息) |      |       | 信绑定 🔹 🔨 🗸       | <b>,</b> 末排序 <b>、</b> |
| 学号                           | 身份证号               | 姓名  | 专业-班级                | 生源地                           |      | 信息确认  | 微信绑定            | 操作                    |
| 20160                        | 100004400600000045 | 220 |                      | 美兰区 (正确)                      | ☞ 修改 | ✔ 已完成 | <b>✓ 已绑定</b> 解除 | 夏 査 看 2 修改 4 重置 茶码    |
| 20160                        |                    | -   |                      | 滨海新区 (正确                      | ☞修改  | ✔ 已完成 | ✓ 已绑定 解除        | 夏 査者 『修改』 4、重置密码      |
| 201                          | 1000000000000      | -   | 16                   | 滨海新区 (正确                      | ☞修改  | ✔ 已完成 | ✓ 已绑定 解除        | 夏 査者 『修改』 4、重置密码      |

# 3.5 解除微信绑定

可解除已绑定微信的学生,解除微信绑定适用于:学生绑定了微信后,换了微信号导致学生 无法使用微信端,辅导员可操作解除,解除学生绑定后,学生可重新绑定微信。

| 学生列表                         |      |     |                                |                                                              |       |                 |                      |  |
|------------------------------|------|-----|--------------------------------|--------------------------------------------------------------|-------|-----------------|----------------------|--|
| 2020届 · 名<br>所有专业<br>Q.搜索 生源 | 字 学号 | 考生  | 5                              | 身份证号     所有系(院)     ・       ・     信息确认 ・     微信绑定 ・     本排序・ |       |                 |                      |  |
| 学号                           | 身份证号 | 姓名  | 专业-班级                          | 生源地                                                          | 信息确认  | 微信绑定            | 操作                   |  |
| 201                          | -    | *** | 10+0 TE'/ 11-5 01 40 TA'/ 45-5 | 美兰区(正确) 🕜 修改                                                 | ✔ 已完成 | ✔ 已绑定 解除        | 三 直看 36 修改 4 重置密码    |  |
| 2016                         | -    | -   | 016                            | <b>滨海新区(正确)</b> 🕝 修改                                         | ✔ 已完成 | <b>✓ 已绑定</b> 解除 | 三 直看 36 修改 4 重置密码    |  |
| 201€                         |      |     | ADDARD STREET.                 | <b>滨海新区(正确) </b> ③修改                                         | ✔ 已完成 | <b>✓ 已绑定</b> 解除 | 副 査看 【 ぴ 修改 【 へ 重置密码 |  |

### 3.6 重置密码

若学生忘记密码,可对其操作"重置密码",史密码回到初始状态。

| 学生列表      |        |     |        |                      |                                         |           |           |                |
|-----------|--------|-----|--------|----------------------|-----------------------------------------|-----------|-----------|----------------|
|           |        |     |        |                      |                                         |           |           |                |
| 2020届 * 名 | 字学号    | 考生  | 号 身份证号 | 所有系(院)               | *                                       |           |           |                |
| 所有专业      |        |     | •      | ▼ 信息确                | い 、 し し し し し し し し し し し し し し し し し し | 信绑定 🔹 🔨 🗸 | 未排序▼      |                |
| Q搜索       | 地错误【0】 |     |        |                      |                                         |           |           |                |
| 学号        | 身份证号   | 姓名  | 专业-班级  | 生源地                  | 信息确认                                    | 微信绑定      | 操作        |                |
| 20        |        | -   | .6     | 美兰区(正确) 🕝 修改         | ✔ 已完成                                   | ✓ 已绑定 解除  | ■ 查看      | <b>4、</b> 重置密码 |
| 2016      |        | 100 |        | <b>滨海新区(正确) </b> 记修改 | ✔ 已完成                                   | ✓ 已绑定 解除  | ■ 査看 🕝 修改 | <b>4、重</b> 置密码 |
| 2016      |        |     |        | <b>滨海新区(正确) 🕜</b> 修改 | ✔ 已完成                                   | ✔ 已绑定 解除  | 重 查看 🕝 修改 | <b>4、</b> 重置密码 |

### 3.7 生源审核

生源一级审核由各学院完成,可审核通过与不通过

生源二级审核由就业处管理员完成,可审核通过与不通过,可查看院系审核状态、审核人 等。

| 《返回 / 生源信       | 息审核列表 |         |        |      |        |       |       |     |    |
|-----------------|-------|---------|--------|------|--------|-------|-------|-----|----|
| 2021届 ▼<br>Q.搜索 | 名字 学  | 号 所有系(防 | E) • 所 | 洧专业  | ▼ 所有班级 | •     | 待审核 ▼ |     |    |
| 学号              | 姓名    | 身份证号    | 专业     | 提交时间 | 院系审核状态 | 院系审核人 | 审核状态  | 审核人 | 操作 |
|                 |       |         |        |      | 没有数据   |       |       |     |    |
|                 |       |         |        |      |        |       |       |     |    |

# 4. (原就业管理)毕业去向

### 4.1 搜索

- 学生毕业去向列表中,支持筛选年份查看各届毕业生数据;
- 支持按学生姓名、学号、考生号、身份证号、协议书编号精确搜索学生;

- 支持按协议书返回情况、学院、专业、班级筛选学生数据;
- 支持按签约单位搜索学生;
- 支持按毕业去向筛选学生数据;
- 支持快速查看待审核毕业去向的学生信息。

| 毕业去向列表           |               |            |        |       |        |        |            |      |    |      |       |  |
|------------------|---------------|------------|--------|-------|--------|--------|------------|------|----|------|-------|--|
| 2021届 🔻          | 考生号           | 身份证号       |        | 协议书编号 | 書 协议书  | 160 ·  | <b>学</b> 号 | 签约单  | 单位 |      |       |  |
| 所有系(院) 🔻         | 所有专业          | ¥.         |        |       |        |        |            | ¥    |    |      |       |  |
| 毕业去向             | ▲ ▲ 未排序 -     |            |        |       |        |        |            |      |    |      |       |  |
| 签就业协议形式就业 签劳动合同开 | 形式就业 其他录用形式就业 | 待就业 不就业拟升学 | 其他暂不就业 | 科研助理  | 国家基层项目 | 地方基层项目 | 应征义务兵      | 自主创业 | 升学 | 自由职业 | 出国、出境 |  |
| Q 搜索 待审核学生【1】    | 留级休学续读学生如     | 理          |        |       |        |        |            |      |    |      |       |  |

# 4.2 签约录入

系统默认所有学生毕业去向为"待就业-求职中",录入学生毕业去向,操作如下:

#### 1) 点击签约录入

| 202 | 1届 🔻             | 名字         | 考生号             | 身份证号   |            | 协议书编号  | 書 协议=  | 书返回 🔻 🖣          | 2ē    | 签约单  | 单位  |      |       |               |     |
|-----|------------------|------------|-----------------|--------|------------|--------|--------|------------------|-------|------|-----|------|-------|---------------|-----|
| 所有  | 「系(院             | ;) •       | 所有专业            |        |            |        | •      |                  |       |      |     | •    |       |               |     |
| 毕业  | 毕业去向 ▼ ▲ ▼ 未排序 ▼ |            |                 |        |            |        |        |                  |       |      |     |      |       |               |     |
| 签就业 | 协议形式             | 以就业 签劳动合同; | 形式就业 其他录用形式就业 待 | 就业 不就业 | 山拟升学 其他暂不就 | 业 科研助理 | 国家基层项目 | 地方基层项目           | 应征义务兵 | 自主创业 | 升学  | 自由职业 | 出国、出境 |               |     |
| Qß  | 潆                | 待审核学生【1】   | 留级休学续读学生处理      |        |            |        |        |                  |       |      |     |      |       |               |     |
| 序号  | 选择               | 学号         | 所在班级            | 姓名     | 联系电话       | 协议书编号  | (返回)   | 毕业去向信息           | 待审核毕  | 业去向  |     | 审核   | i     | 操作            |     |
| 1   | •                | 1625       |                 | -      |            | ×      |        | 待 <b>就业</b><br>- | 德或利用  | 议形式就 | lk. | 查看   | 并审核   | ▲ 签约录入        | ■查看 |
| 2   | •                | 162        |                 |        | -          | ×      |        | 待就业<br>-         | -     |      |     | -    |       | <b>土</b> 签约录入 | ■查看 |

按实际情况和页面提示,逐个选择或填写信息;选择不同的毕业去向,将填写不同的字段;按实际就业材料规范录入即可。

| EXALUMATION AND ELVALE      EXALUMATION ELVALE      EXALUMATION ELVALE      EXALUMATION ELVALE      EXALUMATION ELVALE      EXALUMATION ELVALE      EXALUMATION      EXALUMATION       EXALUMATION       EXALUMATION       EXALUMATION                                                                                                    |    |
|----------------------------------------------------------------------------------------------------|----|
| * 禁秋以外以形式林业一级振荡       * 禁助写单位在称或术程学校系统希生检索单位本, 若有这单位则直接远来的可       「成都是云信星技术有限责任公司       「加不位       「加不位       「加不位       * 市 · 区层 ·       * 中心不必       * 市 · 区层 ·       * 中心不必       * 中心不必       * 中心不必       * 中心不必       * 市 · 区层 ·       * 中心不必       * 中心不必       * 中心不必       * 中心不必       * 中心不必       * 中心不必       * 中心不必       * 中心不必       * 中心不必       * 中心不必       * 中心不必       * 中心不必       * 中心不必       * 中心不必       * 中心不少       * 中心不少                                                                                                    |    |
| 新此単位弦打张业协议。            • #AG早位公然和成品由社会集単位年、若有这单位则直接运取时可<br>が然展示信意技术有限集任公司             び然展示信意技术有限集任公司             · 工作程位<br>逝居工作程代で。             • 並び所む比             · 市 ・ 区/長 ・             • 単位行业 ・             · 中心成系人             · 中心成系人             · 単位成系人             · 単位成系人             · 単位成系人             · 単位成系人             · 単位成系人             · ・         · ・         · の         ·         ·                                                                                                    |    |
| 建築写単位名称或失程学校后点曲拉集单位集,若有这单位则直接选取到可<br>成都展云信息技术有限责任公司         Q 伦梨           工作期位<br>波塔工作期位。            Q 伦梨           単位所わめ         首・市・区場・                  Q 伦梨             Q 伦梨             Q 伦梨                                                                                     <                                                                                                    |    |
| 第24年年世になられていたすがのあった日を生きしい。         1           成都展示信息技术有限责任公司         Q 位然           第24年世になっ、         第24年日           第21年目立。         第20第年世           第20第年世         第24年日           第21年日立。         第20第年世           第20第日         第24年日           第21年日立。         第24年日           第21年日立。         第24年日           第21年日         第24年日           第21年日         第24年日           第21年日         第24年日           第21年日         第21年日           第21年日         第21年日           第21年日         第21年日           第21年日         第21年日           第21日         第21年日           第21日         第21年日           第21日         第21日           第21日         第21日           第21日         第21日           第21日         第21日           第21日         第21日           第21日         第21日           第21日         第21日           第21日         第21日           第21日         第21日           第21日         第21日           第21日         第21日           第21日         第21日           第21日         第21日                                                                                                    |    |
| エイ報心<br>送塚正作報位・ 単位所在地  単位所石地  単位第五、 単位代表・ 単位観系人 単位観系人 単位観系人 単位観系人 単位観系人 単位観系人 単位観系人电話 18位代表・16位二商主術号、9位編時机均代為、18位先一信用代為三个之中至少墳一坂 18位然一信用代码 18位然一信用代码 18位然一信用代码 18位然一信用代码 18位然一信用代码 18位然一信用代码 18位然一信用代码 18位然一信用代码 18位然一信用代码 18位然一信用代码 18位然一信用代码 18位然一信用代码 18位然一信用代码 18位然一信用代码 18位式 ● 必須報知片 ● 必須報知片 ● 必須報知 ● 少月 ● 少月 ● 少月 ● 少月 ● 少月 ● 少月 ● 少月 ● 少月 ● 少月 ● 少月 ● 少月 ● 少月 ● 少月 ● 少月 ● 少月 ● 少月 ● 少月 ● 少月 ● 少月 ● 少月 ● 少月 ● 少月 ● 少月 ● 少月 ● 少月 ● 少月 ● 少月 ● 少月 ● 少月 ● 少月 ● 少月 ● 少月 ● 少月 ● 少月 ● 少月 ● 少月 ● 少月 ● 少月 ● 少月 ● 少月 ● 少月 ● 少月 ● 少月 ● 少月 ● 少月 ● 少月 ● 少月 ● 少月 ● 少月 ● 少月 ● 少月 ● 少月 ● 少月 ● 少月 ● 少月 ● 少月 ● 少月 ● 少月<                                                                                                    | 鲍库 |
| 逆揚工作銀位・       単位所証拠       「●・市・区号・       単位行业       逆揚単位行业・       単位服素人       単位服素人       単位服素人       単位服素人       単位服素人       単位服素人       単位服素人       単位服素人       単位服素人       単位服素人       単位服素人       単位服素人       単位服素人       単位服素人       単位服素人       単位服素人       単位服素人       単位服素人       単位服素人       単位服素人       単位服素       ●位服素人       ●位服素人       ●位服素人       ●位服素人       ●位服素       ●位服素人       ●位服素       ●位服素       ●位服素       ●位服素       ●位服素       ●位服素       ●位服素       ●位服素       ●位服素       ●位服素       ●位服素       ●位服素       ●位服素       ●位服素       ●位服素       ●位服素       ●位成素       ●       ●       ●       ●       ●       ●       ●       ●       ●       ●       ●       ●       ●                                                                                                    |    |
| 単位所む           単心行业           単位日           遊琴単位行业・           単位服系人           単位服系人           単位服系人           単位服系人           単位服系人           単位服系人           単位服系人           単位服系人电话           単位服系人           単位服系人           単位服系人           単位服系人           単位服系人           単位服系人           単位服系人           単位服系人           単位服系人           単位服系人           単位服系人           単位服系人           単位服系人           単位服系人           単位服系人           単位服系人           単位服系人           単位服系人           単位           ・ 通貨電           ・ 通貨電           ・ 通貨電           ・ 通貨電           ・ 通貨電           ・ 通貨電           ・ 通貨電           ・ 通貨電           ・ 通貨電           ・ 通貨電           ・ 通貨電           ・ 通貨電           ・ 通貨           ・ 通貨           ・ 通貨           ・ 通貨           ・ 通貨           ・ 通貨                                                                                                    |    |
| 曽・市・区県・         単位行业<br>速導単位行业・         単位既系人         単位联系人         単位联系人         単位联系人         単位联系人电话         単位联系人电话         単位联系人电话         単位联系人电话         単位联系人电话         単位联系人电话         単位联系人电话         単位联系人电话         単位联系人电话         単位联系人电话         単位联邦、目台は、電台構成のの         単位現 日         単位現 日         単位現 日         単位現 日         単位現 日         単位現 日         単位現 日         ● 位 日         ● 位 日         ● 位 日         ● 位 日         ● 位 日         ● 位 日         ● 位 日         ● 位 日         ● 位 日         ● 位 日         ● 位 日         ● (当 日         ● (当 日         ● (当 日         ● (当 日         ● (当 日         ● (当 日         ● (当 日         ● (当 日         ● (当 日         ● (当 日         ● (当 日         ● (当 日         ● (当 日         ● (当 日                                                                                                    |    |
| 単位性感<br>速择単位性质・           単位联系人           単位联系人           単位联系人电话(逆机满按0000-000000株式填写)           単位联系人电话           単位联系人电话           単位状み、15位工商注册号、9位组织机构代み、18位先一信用代码三个之中至少填一项           18位统一信用代码           18位统一信用代码、可在 Q 全国企业信用信息公示系统 查询           * 批出期期時片(注: 堅少传上传一张)           * 透探照片         + 透探照片           + 透探照片         + 透探照片                                                                                                    |    |
| 遊琴単位行业・<br>単位性质<br>遠理単位性质・<br>単位联系人<br>単位联系人电话(座机潮按xxxxxxxx株式違写)<br>単位联系人电话<br>単位联系人电话<br>● 位于<br>● 位于 ● 位于<br>● 位于<br>● 位于<br>● 位于<br>● 位于<br>● 位于<br>● 位于<br>● 位于<br>● 位于 ● 位于<br>● 位于 ● 位 ● 位 ● 位 ● 位 ● 位 ● 位 ● 位 ● 位 ● 位 ● 位 |    |
| 单位性质           遊塚華位性质。           単位联系人           単位联系人           単位联系人电话(僅机濃按0000-000000株式遺写)           単位联系人电话           単位联系人电话           単位联系人电话           単位联系人电话           単位联系人电话           単位联系人电话           単位联系人电话           単位联系, 19位工商注册号, 9位组织机构代码, 18位统一信用代码三个之中至少填一项           18位统一信用代码           18位统一信用代码, 可在Q,全国企业信用信息公示系统 查询           第18世界)         + 送释图片           + 送释图片         + 送释图片                                                                                                    |    |
| <ul> <li>遊客单位性质・</li> <li>単位联系人</li> <li>単位联系人电话</li> <li>単位联系人电话</li> <li>単位联系人电话</li> <li>単位状系人电话</li> <li>単位状系人电话</li> <li>18位统一信用代码,9位组织机构代码,18位统一信用代码三个之中至少填一项</li> <li>18位统一信用代码,可在Q全国企业信用信息公示系统查询</li> <li>* 裁U说明照片(注:至少传上传一张)</li> <li>* 送好图片</li> <li>+ 送好图片</li> <li>+ 送好图片</li> <li>+ 送好图片</li> </ul>                                                                                                    |    |
| 单位联系人         单位联系人电话 (座机清按xxxxxxxx株式填写)         单位联系人电话         * 单位联系人电话         * 单位联系人电话         * 单位联系人电话         * 单位联系人电话         * 单位联系人电话         * 自力取得         18位统一信用代码、可在Q全国企业信用信息公示系统 查询         * 数业说明照片 (注: 至少传上传一张)         * 选择取片       + 选择取片         * 选择取片       + 选择取片                                                                                                    |    |
| 単位联系人 単位联系人电话 (座机清按xxxxxxxxxx都式请写) 単位联系人电话  #位联系人电话  #位代码,15位工商注册号,9位组织机构代码,18位统一信用代码三个之中至少填一项 18位统一信用代码,可在Q全国企业信用信息公示系统查询  * 就业说明照片(注:至少传上传一张)  * 透郛图片 + 选郛图片 + 选郛图片 + 选郛图片 + 选郛图片                                                                                                    |    |
| 単位联系人电话       単位联系人电话         単位联系人电话       単位联系人电话         単位代码、15位工商注册号、9位组织机构代码、18位统一信用代码三个之中至少填一项       18位统一信用代码         18位统一信用代码、可在Q全国企业信用信息公示系统查询       ************************************                                                                                                    |    |
| 单位联系人电话 单位联系人电话 单位联系人电话 单位代码、15位工商注册号、9位组织机构代码、18位统一信用代码三个之中至少填一项 18位统一信用代码、可在 Q 全国企业信用信息公示系统 查询 3 就业说明照片(注:至少传上传一张) + 选择图片 + 选择图片 + 选择图片 + 选择图片 + 选择图片                                                                                                    |    |
| <ul> <li>単位联系人电法</li> <li>単位联系人电法</li> <li>単位联系人电法</li> <li>単位联系人电法</li> <li>単位联系人电法</li> <li>18位统 - 信用代码</li> <li>18位统 - 信用代码,可在Q全国企业信用信息公示系统 查询</li> <li>* 就业说明照片(注:至少传上传一张)</li> <li>* 选择图片</li> <li>+ 选择图片</li> <li>+ 选择图片</li> <li>+ 选择图片</li> <li>+ 选择图片</li> </ul>                                                                                                    |    |
| <ul> <li>単位代码、15位工商注册号、9位组织机构代码、18位统一信用代码三个之中至少填一项</li> <li>18位统一信用代码</li> <li>18位统一信用代码、可在Q全国企业信用信息公示系统 查询</li> <li>就业说明照片(注:至少传上传一张)</li> <li>+ 选择图片</li> <li>+ 选择图片</li> <li>+ 选择图片</li> <li>+ 选择图片</li> </ul>                                                                                                    |    |
| * 世近代時,190上1時注册号,902年秋61代時,1802年一日月代時三小之中至少道一坝       18位统一信用代码       18位统一信用代码,可在Q全国企业信用信息公示系统查询       * 就业说明照片(注:至少传上传一张)       + 选择图片       + 选择图片                                                                                                    |    |
| 18位统一信用代码,可在Q全国企业信用信息公示系统 查询       就业说明照片(注:至少传上传一张)       + 选择图片       + 选择图片       + 选择图片                                                                                                    |    |
|                                                                                                    |    |
| + 遊躍別片 (注: 至少停止停一张)<br>+ 遊躍別 + 遊躍別 + 遊躍別 + 遊躍別 + 遊躍別 + 遊躍別 -<br>新大人人枝 -<br>-<br>-<br>-<br>-<br>-<br>-<br>-<br>-<br>-                                                                                                    |    |
| 暂未上传 暂未上传 暂未上传                                                                                                    |    |
| 暂未上传 暂未上传 暂未上传                                                                                                    |    |
| 暂未上传 暂未上传 暂未上传                                                                                                    |    |
| 暂未上传 暂未上传 暂未上传                                                                                                    |    |
| 暂未上传 暂未上传 暂未上传                                                                                                    |    |
| 自禾上传 自禾上传 自禾上传                                                                                                    |    |
|                                                                                                    | 14 |
| -18 -18 -18 -                                                                                                    | 1E |
|                                                                                                    | 12 |
|                                                                                                    | ,  |
|                                                                                                    |    |
|                                                                                                    |    |
| 海会墙伊于坦戶提升                                                                                                    |    |

3) 填写单位名称栏支持检索单位库,输入单位名称,点击"检索单位库",若系统单位库 中有的单位,检索出来后直接选用;继续填写页面剩余信息和上传就业说明照片后提交,提 交成功后学生签约信息存入系统。

#### 圓 签约录入

| <ul> <li></li></ul>                                                                           |
|-----------------------------------------------------------------------------------------------|
|                                                                                               |
|                                                                                               |
| ♥ 请选择半位,石没有调新语一个 (请填与单位全称,小麦使用简称)                                                             |
| +没有找到你需要的单位? 点击新增一个 (请填写单位全称,不要使用简称)                                                          |
| <sup>成編展云</sup> 输入单位名称-检索单位库后,若找到所需单位,点击使用                                                    |
| ▶ 工作职位<br>选择工作职位 •                                                                            |
| 单位联系人                                                                                         |
| * 单位聚基人电话 (座机诸棱2000->000000格式填写) 13110106768 * 就业说明照片 (注:至少传上传一张) + 洗择图片 + 洗择图片 + 洗择图片 + 洗择图片 |
| 暂未上传 暂未上传 暂未上传                                                                                |

4) 填写单位名称栏支持检索单位库,输入单位名称,点击"检索单位库",若系统单位库 中没有没找到单位,点绿色字体的指引,新增单位,新增单位信息时,填写单位全称。

| 签约录入                                               |         |
|----------------------------------------------------|---------|
| 毕业去向信息填报<br>签就业协议形式就业 ▼                            |         |
| 签就业协议形式就业二级选项<br>就业单位签订就业协议 ▼                      |         |
| 清填写单位名称或关键字然后点击检索单位库,若有该单位则直接选取即可                  |         |
| 成都晨云                                               | Q、检索单位库 |
| <ul> <li>请选择单位,若没有请新增一个(请填写单位全称,不要使用简称)</li> </ul> |         |
| ◆ 没有找到你需要的单位? 点击新增一个 (清填写单位全称,不要使用简称)              |         |
| 成都晨云                                               |         |
|                                                    |         |

注:新增单位信息时,按页面提示填写用人单位信息和上传就业说明照片后提交,

提交成功后学生签约数据存入系统;同时,该单位新增在系统单位库中。

| ▶ 请填写单位名称函  | 或关键字然后点击检索单位库,若有该单位则直接选取即可        |         |
|-------------|-----------------------------------|---------|
| 成都3         |                                   | Q 检索单位库 |
| ▶ 工作职位      |                                   |         |
| 选择工作职位      | 2 -                               |         |
| • 单位所在地     |                                   |         |
| 省▼市▼        | . 区/县 ▼                           |         |
| ▶ 单位行业      |                                   |         |
| 选择单位行业      | L •                               |         |
| ▶ 单位性质      |                                   |         |
| 选择单位性质      | Į •                               |         |
| 单位联系人       |                                   |         |
| 单位联系人       |                                   |         |
|             |                                   |         |
| 单位联系人电话     | (座机清按xxxx-xxxxxx格式填写)             |         |
| 甲位联系入电      |                                   |         |
| ▶ 单位代码,15位] | 工商注册号,9位组织机构代码,18位统一信用代码三个之中至少填一项 |         |
| 15位工商注册     | J号                                |         |
| 15位工商注册号    | 号,可在 Q 全国企业信用信息公示系统 查询            |         |
| 9位组织机构作     | 代码                                |         |
| 9位组织机构代码    | 码,可在 Q 全国组织机构代码管理中心 查询            |         |
| 18位统一信用     | 3代码                               |         |
| 18位统一信用代    | ♥時,可在Q 全国企业信用信息公示系统 査询            |         |

# 4.3 查看学生签约信息

毕业去向列表-查看,可查看学生签约信息

| 202 | 21届 「                                      | 名字        | 考生号              | 制份证号   |            | 协议书编   | 号 协议   | 书返回 🔻  | 学号    | 签约   | 单位  |      |       |                |     |
|-----|--------------------------------------------|-----------|------------------|--------|------------|--------|--------|--------|-------|------|-----|------|-------|----------------|-----|
| 所有  | 所有系(院) 「所有专业                               |           |                  |        |            |        |        | •      |       |      |     |      | v     |                |     |
| 毕业  | 毕业去向 ・ ・ ・ ・ ・ ・ ・ ・ ・ ・ ・ ・ ・ ・ ・ ・ ・ ・ ・ |           |                  |        |            |        |        |        |       |      |     |      |       |                |     |
| 签就  | 业协议形式                                      | 就业 签劳动合同税 | 形式就业 其他录用形式就业 待得 | 就业 不就业 | 山扒升学 其他智不就 | 山 料研助理 | 国家基层项目 | 地方基层项目 | 应征义务兵 | 自主创业 | 升学  | 自由职业 | 出国、出境 | 8              |     |
| Qł  | 题                                          | 待审核学生【1】  | 留级休学续读学生处理       |        |            |        |        |        |       |      |     |      |       |                |     |
| 序号  | 选择                                         | 学号        | 所在班级             | 姓名     | 联系电话       | 协议书编号  | (返回)   | 毕业去向信息 | 待审核毕  | 业去向  |     | 审核   |       | 操作             |     |
| 1   | •                                          | 1         |                  | -      | 43         | ×      |        | 待就业    | 签就业协  | 议形式就 | k . | 查看   | 并审核   | <b>土</b> 签约录入  | 副查看 |
| 2   | ~                                          | 162       |                  | -      | 07         | ×      |        | 待就业    | -     |      |     | -    |       | <b>\$</b> 签约录入 | ■查看 |

查看页面,若工作职位、单位联系人、单位联系人电话与实际不符,可快速修改; 修改后,点"提交修改"即存入数据。

| 返回 /     |                  | 充        |        |                       | 301     | 修改工作职位             | ×       |
|----------|------------------|----------|--------|-----------------------|---------|--------------------|---------|
| 签约信息     |                  | ▲ 欢迎怨,言言 |        |                       |         | 当前工作职位:其他人员 办事人员和有 | (关人员 ▼  |
| 毕业去向     | 签就业协议形式就业        |          |        |                       |         |                    | 关闭 提交修改 |
| 毕业去向补充   | 就业单位签订就业协议       |          | 約信息    |                       |         |                    |         |
| 工作职位     | 其他人员 修改工作职位      | 签约信息     |        |                       |         |                    |         |
| 签约单位     | ブ                |          | 毕业去问   | 9 签纸业协议形式就            | St MF   |                    |         |
| 单位行业     | 教育               |          | 毕业去向补予 | 2 就业单位签订就业            | 业协议     |                    |         |
| 单位性质     | 其他企业             |          | 工作职有   | 在 其他人员 修改工            |         |                    |         |
| 单位所在地    | 广东省广州市天河区        |          | 单位行业   | 上 教育                  |         |                    |         |
| 单位联系人    | <b>次</b> 修改单位联系人 |          | 单位性质   | 5 其他企业                |         |                    |         |
| 单位联系电话   | 02 12 修改单位联系电话   |          | 单位所在期  | 2 广东省广州市天河<br>、 欣修改单位 | 回区      |                    |         |
|          |                  |          | 单位联系电话 | £ C 2 #               | 修改单位联系可 | 电话                 |         |
| 返回して重新签约 |                  | 1600 CR  | 重新签约   |                       |         |                    |         |

# 4.4 重新签约

重新签约适用于: 1.学生换了毕业去向; 2.已就业学生换了工作单位

1) 毕业去向列表-重新签约

| 毕业去向列表                                                                        | 毕业去向列表                                                 |     |             |            |           |      |                   |  |  |  |  |
|-------------------------------------------------------------------------------|--------------------------------------------------------|-----|-------------|------------|-----------|------|-------------------|--|--|--|--|
| 2020届 •     名字     考生号     身份证号     协议书编号     协议书返回 •     2016280132     签约单位 |                                                        |     |             |            |           |      |                   |  |  |  |  |
| 所有系(院) ・ 所有专业 ・ ・ ・ ・ ・ ・ ・ ・ ・ ・ ・ ・ ・ ・ ・ ・ ・ ・ ・                           |                                                        |     |             |            |           |      |                   |  |  |  |  |
| ▲         ◆         未排序▼           Q 搜索         留级休学续                         | <ul> <li>へ マ 未排序 マ</li> <li>Q 提案 留級休学续读学生处理</li> </ul> |     |             |            |           |      |                   |  |  |  |  |
| 选择 学号                                                                         | 所在班级                                                   | 姓名  | 联系电话        | 协议书编号 (返回) | 毕业去向      | 签约单位 | 操作                |  |  |  |  |
| ✓ 201€                                                                        | -                                                      | 100 | 1           | ×          | 签劳动合同形式就业 | 调公司  | ▲重新签约 <b>三</b> 查看 |  |  |  |  |
| ✓ 201€                                                                        | COLUMN AND                                             | 10. | 18876662124 | ×          | 签就业协议形式就业 | 东    | ▲ 重新签约 ■ 查看       |  |  |  |  |

#### 2) 输入确认码, 再录入毕业去向(和 4.2 签约录入操作一致)

| 签约录入                           |
|--------------------------------|
|                                |
| <b>重新录入签约数据确认码</b> 重新录入签约数据确认码 |
| ▷ 毕业去向信息填报 选择毕业去向 ▼            |
| 确定填写无误后提交                      |

# 4.5 批量签约

批量签约适用于: 就业同一家单位且同一工作职位

1) 毕业去向列中,勾选需批量签约的学生,点"批量签约录入"

|   | 毕业艺                     | 毕业去向列表                                                                      |                                                                                                    |      |       |                                                                                                    |      |      |             |  |  |
|---|-------------------------|-----------------------------------------------------------------------------|----------------------------------------------------------------------------------------------------|------|-------|----------------------------------------------------------------------------------------------------|------|------|-------------|--|--|
| 2 | 批量签<br>删除<br><b>土</b> 挑 | 批量签约学生列表<br>動除 姓名 计 (460 = 20) 删除 姓名 文 (4000 4) 删除 姓名 7 (120 3)<br>全 批编签约录入 |                                                                                                    |      |       |                                                                                                    |      |      |             |  |  |
|   | 202<br>所有<br>毕训<br>Q 搜  | 1届 ▼ 名字 考<br>3系 (院) ▼<br>は去向 ▼ へ<br>28 留级休学续读学生处理                           | 生号 身份证号<br>所有专业<br>✓ 未排序 ▼                                                                                                    |      | 协议书编号 | 世<br>数<br>数<br>役<br>世<br>一<br>、<br>一<br>学<br>号<br>一<br>、<br>一<br>学<br>号<br>一<br>、<br>、<br>、<br>、<br>、<br>、<br>、<br>、<br>、<br>、<br>、<br>、<br>、 | 签约单位 |      | •           |  |  |
| _ | 选择                      | 学号                                                                          | 所在班级                                                                                                    | 姓名   | 联系电话  | 协议书编号 (返回)                                                                                                    | 毕业去向 | 签约单位 | 操作          |  |  |
| 1 | ×                       | 2013                                                                        | CONTRACTOR OF CONTRACTOR OF CO | 1000 |       | ×                                                                                                    | 待就业  | -    | 土 签约录入 📑 查看 |  |  |
|   | ×                       | 2017(                                                                       | **************************************                                                                                                    |      |       | ×                                                                                                    | 待就业  |      | 土 签约录入 📑 查看 |  |  |
|   | ×                       | 201                                                                         | - Chaine Maleren                                                                                                    |      |       | ×                                                                                                    | 待就业  |      | 土 签约录入 三 查看 |  |  |
|   | •                       | 20170                                                                       |                                                                                                    | 1000 |       | <b>x</b>                                                                                                    | 待就业  |      | 土 签约录入 國 查看 |  |  |
|   | •                       | 201                                                                         | Receipter .                                                                                                    | -    |       | ×                                                                                                    | 待就业  |      | 土 签约录入 三 查看 |  |  |

#### 2) 批量签约的操作与 4.2 签约录入一致。

| 签约录入                               |                    |
|------------------------------------|--------------------|
| ≥ 毕业去向信息填报                         | 本次录入毕业去向的学生        |
| 签就业协议形式就业。                         | 请按照右方表单选取以下学生的毕业去向 |
| 중 签就业协议形式就业二级选项<br>选择签款业协议形式就业二级选项 | 协议书编号:  姓名: 花      |
| 1231+7T.2017TE (1) 2012 7-2017TE   | 协议书编号:  姓名: 文      |
| ★ 单位联系人                            | 协议书编号:  姓名: 钟      |
| 单位联系人                              |                    |
| ╞ 单位联系人电话(座机请按xxxx-xxxxxxx格式填写)    |                    |
| 单位联系人电话                            |                    |
| 确定填写无误后提交                          |                    |

# 4.6 毕业去向审核

毕业去向列表-待审核学生,可快速查看需审核的学生人数

| 毕业去向列表 |                                                                                               |           |                 |        |            |          |        |          |                        |                 |          |     |       |                           |
|--------|-----------------------------------------------------------------------------------------------|-----------|-----------------|--------|------------|----------|--------|----------|------------------------|-----------------|----------|-----|-------|---------------------------|
| 202    | 2021届         名字         考生号         身份证号         协议书编号         协议书编号         学号         签约单位 |           |                 |        |            |          |        |          |                        |                 |          |     |       |                           |
| 所有     | 新有系(院)         *         新有系(院)         *                                                     |           |                 |        |            |          |        |          |                        |                 |          |     |       |                           |
| 哔게     | 毕业去向 🛛 🖌 🖌 未現序・                                                                               |           |                 |        |            |          |        |          |                        |                 |          |     |       |                           |
| 签就业    | 小水火形式                                                                                         | 就业 签劳动合同? | 形式就业 其他录用形式就业 谷 | 就业 不就业 | 2拟升学 其他暫不赦 | 业 科研助理   | 国家基层项目 | 地方基层项目   | 应征义务兵                  | 自主创业            | 升学 自     | 由职业 | 出国、出境 |                           |
| Q B    | 228                                                                                           | 待审核学生【1】  | 留级休学续读学生处理      |        |            |          |        |          |                        |                 |          |     |       |                           |
| 序号     | c 時 2 选择 学号 所在班级 姓名 联系电话 协议书编号 (返回) 毕业去向信息 待审核毕业去向 审核 操作                                      |           |                 |        |            |          | 操作     |          |                        |                 |          |     |       |                           |
| 1      | ~                                                                                             | 16:       |                 | -      | 3043       | <b>×</b> |        | 待就业<br>- | <mark>签就业协</mark> 成都斯马 | )议形式就<br>S特科技有限 | ▶<br>艮公司 | 查看  | 并审核   | <b>土</b> 签约录入 <b>三</b> 查若 |

待审核学生列表可查看学生的提交时间、签约单位等信息。

| 待审核毕       | 待审核毕业去向列表 |                         |      |      |        |      |     |  |  |  |  |
|------------|-----------|-------------------------|------|------|--------|------|-----|--|--|--|--|
| 姓名<br>Q 搜索 | ✓ 全部审核通过  | 身份证号<br><sup>过(1)</sup> | 毕业去向 | 签约单位 |        |      |     |  |  |  |  |
| 姓名         | 学号        | 身份证号                    | 班级   | 提交时间 | 提交毕业去向 | 签约单位 | 审核  |  |  |  |  |
| 黄润年        | 162       |                         |      |      |        | 公司   | ■审核 |  |  |  |  |
|            |           |                         |      |      |        |      |     |  |  |  |  |

点审核,可查看学生提交的毕业去向详细信息;

若学生提交的信息无误,则点绿色按钮"确定审核通过",学生毕业去向信息即存入系统。

若学生提交的信息有误,则填写驳回原因,点红色按钮"确定驳回",驳回后,数据不存入 系统,且学生端页面可查看不通过原因。

| 学生信息     |            |    |    |           |                   |                        |                    |  |
|----------|------------|----|----|-----------|-------------------|------------------------|--------------------|--|
| 姓名 黄润年 性 |            |    | I  | 男         |                   | 民族                     | 汉族                 |  |
| 学号       | 1625700002 | 考生 | ·号 | 165101021 | 52128             | 身份证号                   | 500224199807250010 |  |
| 所在院系     | 公共卫生学院     | 所在 | 专业 | 预防医学      |                   | 所在班级                   | 2016级预防医学本科1班      |  |
| 原签约信息    |            |    |    |           | 已提交待审核签约          | 的信息(提交时间:2020-10-20 15 | 5:11:02)           |  |
| 毕业去向     | 待就业        |    |    | 毕业去向      | 签就业协议形式就业         |                        |                    |  |
| 毕业去向补充   | 毕业去向补充 求职中 |    |    |           | 毕业去向补充 就业单位签订就业协议 |                        |                    |  |
| 工作职位     |            |    |    |           | 工作职位              | 其他专业技术人员               |                    |  |
| 签约单位     |            |    |    |           | 签约单位              | 成都斯马特科技有限公司            |                    |  |
| 单位行业     |            |    |    |           | 单位行业              | 制造业                    |                    |  |
| 单位性质     |            |    |    |           | 单位性质              | 其他企业<br>四川省成都市市辖区      |                    |  |
| 单位所在地    |            |    |    |           | 单位所在地             |                        |                    |  |
| 单位联系人    | 单位联系人 无    |    |    |           | 单位联系人             | 、某某                    |                    |  |
| 单位联系电话 无 |            |    |    |           | 单位联系电话            | 13699435012            |                    |  |

# 4.7 协议书编号修改

输入学号或协议书编号-确定,填写学生新的协议书编号和修改原因后保存即可。

| 协议书编号修改                                      |      |
|----------------------------------------------|------|
| 请输入协议书编号或学生学号: 1 16                          | 2 确定 |
| 填写新的协议书编号                                    |      |
| 请输入 1625. (老协议书编号: ) null 新的协议书编号: 3 断的协议书编号 |      |
| 备注修改原因: 4 修改原因                               |      |
| ·<br>                                        |      |
| C 确定保存 为放弃返回                                 |      |

# 4.8 协议书保存、打印

输入学号或协议书编号,确定打印即可

| ₺ 协议书保存、打印     |                   |    |
|----------------|-------------------|----|
| 请输入协议书编号或学生学号: | 1625700002        | 确定 |
| 协议书修改保存        |                   |    |
|                |                   |    |
|                |                   |    |
|                |                   |    |
|                |                   |    |
|                | 四川省普通高等学校毕业生就业协议书 |    |

# 5. 派遣

### 5.1 搜索

- 学生派遣列表中,支持筛选年份查看各届毕业生数据;
- 支持按学生姓名、学号、考生号、身份证号精确搜索学生;
- 支持按学院、专业、班级、报到证签发类别筛选学生数据;
- 支持按审核状态查看学生派遣确认情况。

| 派遣列表          |        |             |          |        |   |   |         |     |   |       |
|---------------|--------|-------------|----------|--------|---|---|---------|-----|---|-------|
| 使用空白盖章报到证进行补财 | N或改派操作 | 输入报到证编号或身份证 | 号: 报到证编号 | 均身份证号  |   |   |         |     |   | 补力或改派 |
| 2021届 ▼ 名字    | 学号     | 身份证号        | 考生号      | 所有系(院) | ¥ |   |         |     |   |       |
| 所有专业          |        |             | •        |        |   | • | 报到证签发类别 | • • | ~ | 未排序▼  |
| 审核状态▼         |        |             |          |        |   |   |         |     |   |       |
| Q.搜索          |        |             |          |        |   |   |         |     |   |       |

### 5.2 一键智能派遣

一键智能派遣将根据学生的毕业去向状态和学生签约单位的性质情况,进行智能的派遣;

由学校就业处统一处理,处理后各学院辅导员再根据实际情况(档案接收函等)和学生反馈 情况做派遣修改。

| 一键智能派遣          |                                      |  |
|-----------------|--------------------------------------|--|
| <b>办</b> 一键智能派遣 | 点击一键智能派遣会先检测当届毕业生数据正确性,根据检测结果列出对应操作项 |  |
|                 |                                      |  |

# 5.3 一键派遣回生源地

一键派回生源地,会将系统中除升学的所有学生派遣回生源地;

由学校就业处统一处理,处理后各学院辅导员再根据实际情况(档案接收函等)和学生反馈 情况做派遣修改。

| ▶ 一键派回生源地 点击一键派回生源地会先 | 检测当届毕业生数据正确性,根据检测结果列出对应操作项 |  |
|-----------------------|----------------------------|--|

# 5.4 单位派遣

就业同一单位的学生可按单位批量进行派遣;

可按单位性质搜索单位。

| 单位派遣         |        |        |    |
|--------------|--------|--------|----|
| 単位名称<br>Q 提奏 | 单位性质 • |        |    |
| 单位名称         | 单位性质   | 单位签约学生 | 操作 |
|              |        |        |    |

# 5.5 派遣操作(单个派遣)

#### 1) 派遣列表-派遣

| 派遣列表       |           |     |             |         |        |      |            |      |
|------------|-----------|-----|-------------|---------|--------|------|------------|------|
| 2021届 * 名字 | 学号    考生号 | 身   | 份证号 所有系(院)  | ¥       |        |      |            |      |
| 所有专业       |           |     | •           |         | ▼ 报到证签 | 发类别  | <b>^ v</b> | 未排序▼ |
| ■核状态 ▼     |           |     |             |         |        |      |            |      |
| Q.搜索       |           |     |             |         |        |      |            |      |
| 学号         | 身份证号      | 姓名  | 毕业去向 (签约单位) | 报到证签发类别 | 签往单位   | 学生确认 | 操作         |      |
| 20152      |           | -   | 待就业         | 未签发报到证  |        | 待确认  | ▲ 派遣       | 書 査者 |
| 20162      |           |     | 待就业         | 未签发报到证  |        | 待确认  | ▲ 派遣       | ■ 查看 |
| 2016/      |           | 100 | 待就业         | 未签发报到证  |        | 待确认  | 土派遣        | ■ 查看 |

2) 根据实际情况可选择回生源报到、去就业地报到、去代理/托管地报到、未签发报到证 4 种派遣类别,再根据实际情况填写派遣信息后,点绿色的"确定 XXX"提交保存。

| ✔ 回生源地报到       | ▲ 去就业地报到 🛛 🗸 去代理/托管地报到 | ▲ 未签发报到证       |
|----------------|------------------------|----------------|
| 名称             | 系统智能认定                 | 根据实际情况修正       |
| 派遣单位名称         | 山东省东营市东营区人力资源和社会保障局    | 山东省zzzzzzzz    |
| 派遣单位所在地        | 370502-山东省东营市          | 山东省▼ 东营市▼ 东营区▼ |
| 档案转寄单位名称       | 山东省东营市东营区人力资源和社会保障局    | 山东省zzzzzzz     |
| 档案转寄单位地址       | 山东省东营市东营区宁阳路87号101室    | 山东省zzzzzzz     |
| 档案转寄单位联系人      |                        | 官祯又            |
| 档案转寄单位联系电<br>话 | 0546-8229379           | 0546-8229379   |
| 户口迁转地址         |                        |                |
| 确定回生源地         |                        |                |

说明:若选择回生源地,系统自动检索学生生源地对应的派遣地区信息,红色圈出的为 系统智能认定信息,若无误就直接点绿色的"确定 XXX"提交保存; 若该地区因政策调整,系统认定的派遣信息与实际不符时,可在蓝色圈出部分根据实际

情况作出修改后点绿色的"确定 XXX"提交保存);

其他签发类别的操作与上述操作一致

| 派遣             |                                               |                     |
|----------------|-----------------------------------------------|---------------------|
| 生源<br>毕<br>签   | 学生 王<br>所在地 山东省东营市东营区<br>业去向 待就业<br>约单位 '求职中' |                     |
| 待确认            |                                               |                     |
| ✔ 回生源地报到       | ▲ 去就业地报到                                      | 到 ▲ 未签发报到证          |
| 名称             | 系统智能认定                                        | 根据实际情况修正            |
| 派遣单位名称         | 山东省东营市东营区人力资源和社会保障局                           | 山东省东营市东营区人力资源和社会保障局 |
| 派遣单位所在地        | 370502-山东省东营市                                 | 省 ▼ 市 ▼ 区/县 ▼       |
| 档案转寄单位名称       | 山东省东营市东营区人力资源和社会保障局                           | 山东省东营市东营区人力资源和社会保障局 |
| 档案转寄单位地址       | 山东省东营市东营区宁阳路87号101室                           | 山东省东营市东营区宁阳路87号101室 |
| 档案转寄单位联系人      |                                               |                     |
|                |                                               |                     |
| 档案转寄单位联系电<br>话 | 0546-8229379                                  | 0546-8229379        |

5.6 派遣查看

派遣列表-查看,可查看学生派遣信息。

| 派遣列表       |      |               |      |            |             |          |        |       |                  |      |
|------------|------|---------------|------|------------|-------------|----------|--------|-------|------------------|------|
| 2021届 * 名字 | 学号   | 考生号           | 身    | 份证号        | 所有系 (院)     | v        |        |       |                  |      |
| 所有专业       |      |               |      | •          |             |          | • 报到证签 | 发类别 • | <b>^ v</b>       | 未排序▼ |
| 审核状态 ▼     |      |               |      |            |             |          |        |       |                  |      |
| Q 搜索       |      |               |      |            |             |          |        |       |                  |      |
| 学号         | 身份证号 | 姓名            |      | 毕业去向 (签约9  | <b>单位</b> ) | 报到证签发类别  | 签往单位   | 学生确认  | 操作               |      |
| 2017       | C    |               |      | 待就业        |             | 未签发报到证   |        | 待确认   | <b>土</b> 派遣      | ■ 查看 |
| 2017       | 4    |               |      | 待就业        |             | 未签发报到证   |        | 待确认   | <b>1</b> . Noith | ■ 査者 |
|            |      |               |      |            |             |          |        |       | _                |      |
|            |      | 成遺信息          |      |            |             |          |        |       |                  |      |
|            |      |               |      |            |             |          |        |       |                  |      |
|            | 派遣信  | 良             |      |            |             |          |        |       |                  |      |
|            |      | 报到证签发数        | 制    | 回生源地报到     | 9           |          |        |       |                  |      |
|            |      | 报到证签往单        | 位    | 成都市温江区     | 区人才流动服      | 鎊        |        |       |                  |      |
|            | 报到证  | [签往单位所在       | E地丨  | 四川省成都市     | Б           |          |        |       |                  |      |
|            | 档    | 探转寄单位名        | 3称 」 | 成都市温江区     | 区人才流动服      | 鎊        |        |       |                  |      |
|            | 档    | 探转寄单位地        | bth  | 四川成都市温     | 品江区大南街      | 近环广场7号3楼 | ć      |       |                  |      |
|            | 档案   | <b>转寄单位联系</b> | 私    |            |             |          |        |       |                  |      |
|            | 档案转  | 寄单位联系电        | 話    | 028-827219 | 85, 028-82  | 714750   |        |       |                  |      |
|            |      | 户口迁转地         | 助止   |            |             |          |        |       |                  |      |
|            | 返回   | ☞ 重新派         | 這    |            |             |          |        |       |                  |      |

# 6. 报到证打印

已签发报到证的学生可打印报到证,选择研究生或非研究生

| 报到证打印 |            |                                                      |                   |      |      |      |
|-------|------------|------------------------------------------------------|-------------------|------|------|------|
| 名字    | 身份证号       | 学号                                                   | 所有系 (院)           | •    | 所有专业 | Ŧ    |
| Q搜索   | ↓ 报到证编号:续排 | <ul> <li>人</li> <li>は报到证编号:重排</li> <li>批表</li> </ul> | 未排序 ▼ 計印 非研究生 研究生 |      |      |      |
| 报到证配置 | L 毕字 2021  |                                                      |                   | 档案材料 | 邮寄   | 确定保存 |

#### 可分院系、专业、班级导出数据后打印

| 导出报到证             |
|-------------------|
| ★选择需要导出报到证的班级     |
| 所有系(院) ▼ 所有专业 ▼   |
| 2016级预防医学本科1班(1人) |
| ✓ 全选 取消选择 确定导出    |
|                   |

# 7. 补办改派

- 支持按报到证编号和身份证号码查找已改派的学生;
- 支持在线打印补办改派的报到证;

| ★ 使用空白盖章报到证:  | 进行补办或改派操作 | 输入报到证编号或身份证号:                                                                                                    | 报到证编号或身份证号 |       | 补办或改派       |
|---------------|-----------|----------------------------------------------------------------------------------------------------|------------|-------|-------------|
| 报到证编号         | 身份证号      |                                                                                                    |            |       |             |
| Q 搜索<br>报到证编号 | 身份证号      |                                                                                                    | 原因         | 印刷流水号 | 操作          |
| 2019          | (allowed  | Company of the local diversity of the local diversity of the local d | 其他原因       | MMX   | <b>±</b> 打印 |
| 20191         |           |                                                                                                    | 其他原因       | M     | 土打印         |

#### 改派操作如下:

1) 输入需补办改派的学生, 点补办或改派

| 补办改派学生列表             |                  |    |       |       |
|----------------------|------------------|----|-------|-------|
| ★ 使用空白盖章报到证进行补办或改派操( | 输入报到证编号或身份证号: 50 | 02 |       | 补力或改派 |
| 报到证编号 身份证号 Q 搜索      |                  |    |       |       |
| 报到证编号                | 身份证号             | 原因 | 印刷流水号 | 操作    |

2) 按页面要求,填写信息后保存

| 补办/改派操作                                  |                                                                         |                            |
|------------------------------------------|-------------------------------------------------------------------------|----------------------------|
| 学生<br>专业<br>生源所在地<br>毕 <u>业</u> 去向<br>注意 | 10)<br>预約20万<br>四1<br>一<br>学区<br>待别<br>政派清确认学生毕业去向是否有变动,如有变动请先修改毕业去向:修改 |                            |
| ★ 原因                                     | 选择原因 -                                                                  |                            |
| ★ 报到证印刷流水号                               |                                                                         |                            |
| ★ 报到证编号                                  | 1                                                                       |                            |
| 相关数据                                     | 确认新数据                                                                   | 原数据                        |
| 报到证签发类别                                  | 选择报到证签发美别 ▼                                                             | 回生源地报到                     |
| 派遣单位名称                                   | 成都市温江区人才流动服务                                                            | 成都市温江区人才流动服务               |
| 派遣单位所在地                                  | 省 • 市 • 区/县 •                                                           | 510115-四川省成都市              |
| 档案转寄单位名称                                 | 成都市温江区人才流动服务                                                            | 成都市温江区人才流动服务               |
| 档案转寄单位地址                                 | 四川成都市温江区大南街五环广场7号3楼                                                     | 四川成都市温江区大南街五环广场7号3楼        |
| 档案转寄单位联系人                                |                                                                         |                            |
| 档案转寄单位联系电话                               | 028-82721985, 028-82714750                                              | 028-82721985, 028-82714750 |
| 确定保存                                     |                                                                         |                            |

# 8. 导出上报

支持导出教育部生源数据、教育部就业数据、单位库基础数据、报到证数据、空白报到证使 用情况数据、派遣档案数据、自定义数据,参照下图选择所需年份、院系或筛选时间段导出 下载即可。

| 教育部生源数据上报                |                      |                      |
|--------------------------|----------------------|----------------------|
|                          | 自定义导出-请选择需要导出的字段     |                      |
|                          | 1、考生号 2、身份           | 正号 3、姓名              |
|                          | 4、性別 5、民族            | 6、政治面貌               |
| 秋青市从亚政语上按<br>            | 7、学历 8、院系            | 9、专业                 |
| 毕业年份 ▼ 全届学生 ▼ 確定         | 10、专业方向 11、所在        | :斑级 12、学号            |
|                          | 13、培养方式 14、代理        | i委培单位 15、生源所在地       |
| 报到证数据晨云智慧就业系统报到证批量打印工具下载 | 16、城乡生源 17、学制        | 」 18、入学时间            |
| 全届学生 ▼                   | 19、毕业时间 20、师范        | 《生类别 21、固难生类别        |
|                          | 22、出生日期 23、入等        | 4前档案所在单位 24、档案是否转入学校 |
| 单位库数据                    | 25、入学前户口所在地派出所 26、户口 | 1是否转入学校 27、手机号       |
|                          | 28、电子邮箱 29、QQ        | 号码 30、家庭地址           |
| 構造                       | 31、家庭电话 32、家庭        | ais编 33、毕业去向         |
|                          | 34、单位名称 35、单位        | 2代码 36、单位性质          |
| 双选会统计表                   | 37、单位行业 38、单位        | 2所在地 39、工作职位         |
| 确定                       | 40、单位联系人 41、联系       | 《人电话 42、联系人手机        |
|                          | 43、联系人邮箱 44、联系       | (人传真 45、单位地址         |
| 面试数据                     | 46、单位邮编 47、报至        | I证签发类别 48、报到证迁往单位名称  |
|                          | 49、签往单位所在地 50、档案     | 3转寄单位名称 51、档案转寄单位地址  |
| IKEDO KUP9               | 52、档案转寄单位邮编 53、档案    | 3转寄联系人 54、档案转寄联系电话   |
|                          | 55、报到证编号 56、报到       | 起始时间 57、是否确认生源       |
| 留级休学续读学生                 | 58、是否确认派遣 59、协议      | (书编号 60、协议书是否返回      |
| 确定                       | 61、生源地代码 62、专业       | 63、单位所在地代码           |
|                          | 64、签往单位所在地代码 65、单位   | 2库-dwbr 66、单位库-dwdh  |
| 空白盖章报到证使用情况              | 67、单位库-dwixrdh 68、微信 | B绑定情况 69、学习形式        |
| 起始时间 结束时间 确定             | 全选 反选 清空 毕业年份 → 全届学  | 主▼ 确定                |

# 9. 活动管理

| 北 活动管理 | ▲ 活动管理 / 活动列表 |      |          |                           |   |                                   |    |      |        |          |
|--------|---------------|------|----------|---------------------------|---|-----------------------------------|----|------|--------|----------|
| 单位名称   |               |      |          | 报名起始时间                    | 报 | 名结束时间                             | +发 | 布活动  |        |          |
| 主题     | 地点            | 主办单位 | 活动时间     |                           |   | 报名时间                              | ł  | 假名人数 | 活动计划人数 | 操作       |
| 测试活动   | 测试地点          | 测试单位 | 2019-11- | 22 23:16—2019-11-29 00:00 |   | 2019-11-23 00:00—2019-11-24 00:00 | 0  | ж    | 10     | 查看参加活动详情 |

# 9.1 发布活动

管理员可在线发布活动信息,学生看到活动信息后,可在线报名参加。

- 1) 点击"发布活动"按钮,发布新活动信息。
- 2) 按要求填写活动主题、活动地点、主办单位、活动开始与结束时间、活动详情等信息。

| 活动主題       |   |   |  |  |  |
|------------|---|---|--|--|--|
|            |   |   |  |  |  |
|            |   |   |  |  |  |
| 活动地点       |   |   |  |  |  |
|            |   |   |  |  |  |
|            |   |   |  |  |  |
| 主办单位       |   |   |  |  |  |
|            |   |   |  |  |  |
| 活动计划人数     |   |   |  |  |  |
|            |   |   |  |  |  |
| 2544 20 13 |   |   |  |  |  |
| 1964-9470  |   |   |  |  |  |
|            |   |   |  |  |  |
| 活动开始与结束时间  |   |   |  |  |  |
|            | - |   |  |  |  |
| 报名开始与截止时间  |   |   |  |  |  |
|            | - | 1 |  |  |  |
|            |   |   |  |  |  |
| 沽动详情       |   |   |  |  |  |

3) 点击"确定发布"按钮,发布活动信息。

### 9.2 活动管理

管理员可在线管理活动详情。

1) 查看活动基本信息。包括活动主题、地点、时间、报名人数等。

| 1 活动管理 | ▲ 活动管理 / 活动列表 |      |          |                           |   |                                   |      |       |        |          |
|--------|---------------|------|----------|---------------------------|---|-----------------------------------|------|-------|--------|----------|
| 单位名称   |               |      |          | 报名起始时间                    | 报 | 经名结束时间                            | Q 搜索 | +发布活动 |        |          |
| 主题     | 地点            | 主办单位 | 活动时间     |                           |   | 报名时间                              |      | 报名人数  | 活动计划人数 | 操作       |
| 测试活动   | 测试地点          | 测试单位 | 2019-11- | 22 23:16—2019-11-29 00:00 |   | 2019-11-23 00:00—2019-11-24 00:00 |      | 人0    | 10     | 查看参加活动详情 |

2) 点击"查看参加活动详情"按钮,可查看已报名参加本场活动学生名单。

| : 活动管理) | 活动详情 |       |         |        |        |            |
|---------|------|-------|---------|--------|--------|------------|
| 姓名      | 学号   | 未回复 🔻 | 所有系 (院) | ▼ 所有专业 | ▼ 所有班级 | <u>Б</u> . |
| Q.搜索    |      |       |         |        |        |            |
| 姓名      |      | 学号    |         | 签到情况   |        | 反馈情况       |

# 10. 招聘管理

# 10.1 单位库管理

| 用人单位库管理                          |          |         |                                                  |                  |              |                            |
|----------------------------------|----------|---------|--------------------------------------------------|------------------|--------------|----------------------------|
| 单位名称<br>请输入工商注册号<br>Q.搜索 +添加单位 + | • 批星导入单位 | 所有性质 所有 | <u>17世 • • • • • • • • • • • • • • • • • • •</u> | 请输入              | 充一社会信用代码     | 诸喻入组织机构代码                  |
| 单位名称                             | 单位性质     | 单位行业    | 单位所在地                                            | 状态               | 来源           | 操作                         |
| CBC(北京)信用管理有限公司                  | 其他企业     | 金融业     | 四川省成都市金牛区 (代码正确)                                 | <b>已审核</b><br>取消 | 学生毕业去向录<br>入 | 查看 记 停夜 +发布招聘信息 會 重置密码 黑名单 |

#### ■ 添加单位

管理员可添加单位进入系统,按页面提示填写单位信息,提交保存。

| 加用人单位                                       |                      |
|---------------------------------------------|----------------------|
| * 单位名称<br>词编入单位名称                           | 12 上传营业执照<br>+ 选择和3片 |
| * 单位所在地<br>省 ▼ 市 ▼ 区/县 ▼                    |                      |
| ★ 单位行业<br>选择单位行业 ▼                          | 40.                  |
| * 单位性质<br>选择单位性质 -                          | 間末トは                 |
| ● 单位代码,15位工商注册号,9位组织机构代码,18位统一信用代码三个之中至少填一项 | 12                   |
| 15位工商注册号<br>15位工商注册号,可在 Q 全国企业值用信息公示系统 畫询   |                      |
| 9位组织机构代码                                    |                      |
| 9位组织机构代码,可在 Q 全国组织机构代码管理中心 查词               |                      |
| 18位统—信用代码                                   | 🖾 组织机构代码证            |
| 18位统一信用代码,可在 Q 全国企业信用信息公示系统 查询              | + 选择图片               |
| 单位地址                                        |                      |
| 单位地址                                        |                      |
| 当实持寄单位名称                                    |                      |
| 档案转寄单位名称                                    | 40.                  |
| 当案持客单位地址                                    | 哲士」                  |
| 档案转寄单位地址                                    | 日本上住                 |
| <b>白口迁转地址</b>                               | 15                   |
| 户门迁转地址                                      |                      |

#### ■ 批量导入单位

管理员可批量导入单位信息,下载批量导入的模板,编制数据后导入系统

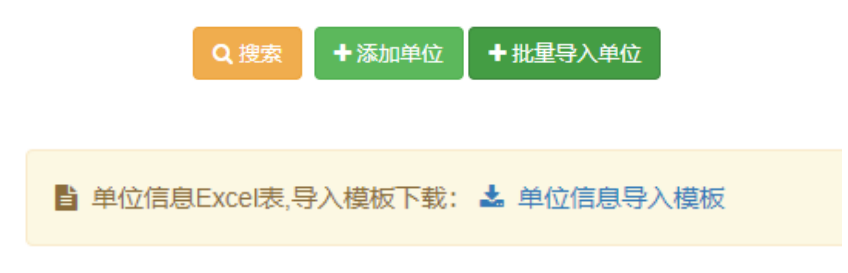

#### ■ 单位信息预览

| 单位名称            | 单位性质 | 单位行业 | 单位所在地            | 状态               | 来源           | 操作                                 |
|-----------------|------|------|------------------|------------------|--------------|------------------------------------|
| CBC(北京)信用管理有限公司 | 其他企业 | 金融业  | 四川省成都市金牛区 (代码正确) | <b>已审核</b><br>取消 | 学生毕业去向录<br>入 | 查看 27 修改 +发布招聘信息 會 重置密码 黑名单        |
| SICHUAN         | 其他   | 建筑业  | 四川省成都市成华区 (代码正确) | <b>已审核</b><br>取消 | 学生毕业去向录<br>入 | 查看 记 修改 +发布招聘信息 會 重置密码 黑名单         |
| 七彩建设有限发展重庆分公司   | 其他企业 | 建筑业  | 重庆市渝北区 (代码正确)    | <b>已审核</b><br>取消 | 学生毕业去向录<br>入 | 查看 <b>27 修改</b> +发布招聘信息 會 重直密码 黑名单 |

系统以列表形式展示单位,管理员可预览该单位"单位名称"、"单位性质"、"单位行业"、 "单位所在地"、"状态"和"来源"信息。

"状态"为该单位目前所处状态,包括"未审核"、"已驳回"、"已审核"和"黑名单"。点击"取消"按钮,可取消已审核状态。

"来源"为该单位进入单位库的方式,包括"单位库添加"、"学生毕业去向录入"和"单位 注册"3种方式。

| 四川省剑阁县 (代码正确)         | <b>已审核</b><br>取消 | 学生毕业去向录<br>入 | 查看 记 修改 +发布招聘信息 會 重置密码 黑名单        |
|-----------------------|------------------|--------------|-----------------------------------|
| 四川省自贡市自流井区 (代码正<br>确) | <b>已审核</b><br>取消 | 学生毕业去向录<br>入 | 查看 记修改 +发布招聘信息 會 重置密码 黑名单         |
| 四川省成都市青羊区 (代码正<br>确)  | <b>已审核</b><br>取消 | 单位注册         | 查看 记修改 十发布招聘信息 會 重置密码 黑名单         |
| 四川省成都市金牛区 (代码正<br>确)  | 待审核              | 单位注册         | 查看 记 修改 十发布招聘信息 會 重置密码 黑名单        |
| 四川省成都市金牛区 (代码正<br>确)  | 待审核              | 单位注册         | 查看 <b>了</b> 修改 +发布招聘信息 會 重置密码 黑名单 |
| 北京市东城区 (代码正确)         | <b>已审核</b><br>取消 | 单位库添加        | 查看 记 修改 十发布招聘信息 會 重置密码 黑名单        |

#### ■ 单位信息查看

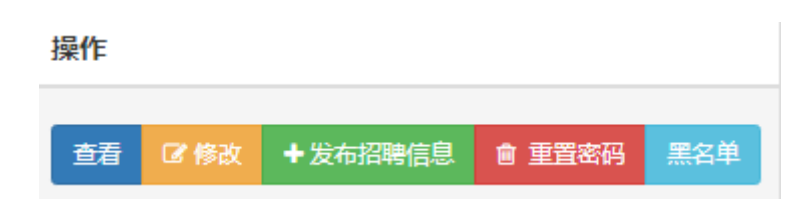

#### 管理员可通过"查看"按钮,查看该单位详细信息。

| 返回 / 基本信息  |                                     |
|------------|-------------------------------------|
|            |                                     |
| 基础信息       |                                     |
| 单位名称       | 龙泉驿区西河镇嘉佰惠日化经营部                     |
| 单位性质       | 其他                                  |
| 单位行业       | 批发和零售业                              |
| 单位所在地      | 四川省成都市龙泉驿区                          |
| 单位地址       | 龙泉驿区西河镇成洛大道5899号成都西博西南食品城B区6栋32、33号 |
| 单位工商注册号    |                                     |
| 单位组织机构代码   |                                     |
| 单位社会统一信用代码 | 92510112MA6CMQ00XQ                  |

■ 单位信息修改

| 操作 |      |          |        |     |
|----|------|----------|--------|-----|
| 查看 | ☑ 修改 | + 发布招聘信息 | ● 重置密码 | 黑名单 |

#### 系统支持在线修改单位信息,点修改,填写正确信息,并保存。

| 修改用人单位         |         |        |  |  |  |
|----------------|---------|--------|--|--|--|
|                |         |        |  |  |  |
| * 单位名称         |         |        |  |  |  |
| 龙泉驿区           | 西河镇嘉佰惠E | 化经营部   |  |  |  |
|                |         |        |  |  |  |
| * 单位所在地        |         |        |  |  |  |
| 四川省▼           | 成都市 ▼   | 龙泉驿区 ▼ |  |  |  |
| * 单位行业<br>批发和零 | 書业 ▼    |        |  |  |  |
| * 单位性质<br>其他 ▼ |         |        |  |  |  |

■ 发布招聘信息

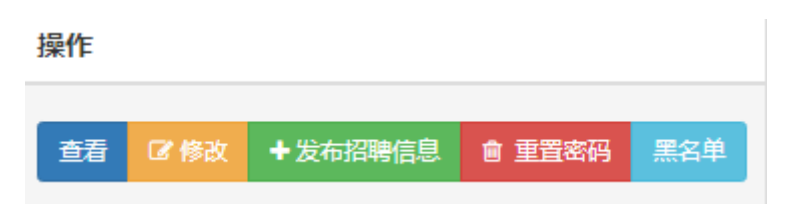

系统支持管理员在线发布招聘信息,按系统要求填写招聘内容,选择招聘专业和招聘职位等 信息。

| CBC(北京)信用管理有限公司                                                                                            |       |    |
|----------------------------------------------------------------------------------------------------|-------|----|
| <ul> <li>         吉珺聘对象(应届生的信息必须登录后方可查看)         <ul> <li>             应届生▼         </li></ul> </li> </ul> |       |    |
| 答 招聘类型 专场招聘会▼                                                                                              |       |    |
| 🞓 请点击右边的按钮选择需要招聘的专业                                                                                        |       |    |
| 不限                                                                                                    | Q选择专业 | 不限 |
| ☞ 请点击右边的按钮选择需要招聘职位                                                                                         |       |    |
| 不限                                                                                                    | Q选择职位 | 不限 |

管理员可选择开启/关闭精准就业引擎。当该招聘信息符合学生设置的职业愿望时,系统自动 推送到学生端进行单独展示;不符合时,在普通招聘信息列表查看。

| 精准就业引擎设置 | ŧ  |    |
|----------|----|----|
| 期望工作职位匹配 | 关闭 | 开启 |
| 期望单位行业匹配 | 关闭 | 开启 |
| 期望单位性质匹配 | 対  | 开启 |
| 招聘专业相关匹配 | 闭  | 开启 |

■ 重置密码

系统支持重置企业用户密码,点击"确定"按钮完成操作。

| 查看 ☑ 修改 ➡发布招聘信息 會 重置密码 黑名单  | 操作 |      |          |        |     |
|-----------------------------|----|------|----------|--------|-----|
| 查看 🕜 修改 🕂 发布招聘信息 🎯 重置密码 黑名单 | _  |      |          |        |     |
|                             | 查看 | ☑ 修改 | + 发布招聘信息 | ◎ 重置密码 | 黑名单 |

|       |    | 确定要 | 要重置为 初始密码:: |      |    |     |
|-------|----|-----|-------------|------|----|-----|
|       |    |     |             | 确定   | 取消 |     |
|       |    |     |             |      |    |     |
| ■ 四々苗 |    |     |             |      |    |     |
| ■ 赤石平 |    |     |             |      |    |     |
|       | 操作 |     |             |      |    |     |
|       |    |     |             |      |    |     |
|       | 查看 | ☑修改 | ◆ 发布招聘信息    | ◎ 重置 | 密码 | 黑名单 |

系统支持黑名单功能。已被标记为"黑名单"状态的单位不能登录系统、不能发布招聘信息。点击"确定"按钮完成操作。

| 确定加入黑名单 | <u>1</u> ? |    |
|---------|------------|----|
|         | 确定         | 取消 |

# 10.2 单位合并

| 合并用人单位      |             |          |
|-------------|-------------|----------|
| 单位1         |             | 单位2      |
| 未选择单位 清除    |             | 未选择单位 清除 |
|             | 前           | 去合并      |
| 单位名称        | 所有性质 ▼ 所有行业 | ¥        |
| Q.搜索 + 添加单位 |             |          |

系统支持对 2 家单位实行合并功能,合并后的新单位继承原单位所有关联,包括签约学生、招聘信息、毕业去向信息。

1) 通过搜索/翻页选择待合并单位。点击"选择"栏复选框选中单位。

| 选择 | 单位名称             | 单位性质 | 单位行业            | 单位所在地     |
|----|------------------|------|-----------------|-----------|
| ×  | CBC(北京)信用管理有限公司  | 其他企业 | 金融业             | 四川省成都市全牛区 |
| ×  | SICHUAN          | 其他   | 建筑业             | 四川省成都市成华区 |
| -  | 七彩建设有限发展重庆分公司    | 其他企业 | 建筑业             | 重庆市渝北区    |
| -  | 万宝盛华人力资源(中国)有限公司 | 其他企业 | 信息传输、软件和信息技术服务业 | 四川省成都市郫都区 |

#### 2) 被选中的单位出现在页面顶端,系统支持"清除"功能。

| 单位1                |  | 单位2        |  |  |
|--------------------|--|------------|--|--|
| CBC(北京)信用管理有限公司 清除 |  | SICHUAN 清除 |  |  |
| 前去合并               |  |            |  |  |

3) 点击"前去合并"按钮,进入合并页面。

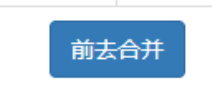

4) 系统采用"单位 1" ——"新单位" ——"单位 2"的形式呈现,管理员根据实际情况
 判断单位信息准确性,点击"用左边"/"用右边"按钮引用单位信息。

| 单位1                | 合并后的单位 |          |     | 单位2                |  |  |
|--------------------|--------|----------|-----|--------------------|--|--|
| 单位名称               |        |          |     |                    |  |  |
| CBC(北京)信用管理有限公司    | 用左边    |          | 用右边 | SICHUAN            |  |  |
|                    |        | 组织机构代码   |     |                    |  |  |
| 553470475          | 用左边    |          | 用右边 |                    |  |  |
|                    |        | 工商注册号    |     |                    |  |  |
|                    | 用左边    |          | 用右边 |                    |  |  |
|                    |        | 统一社会信用代码 |     |                    |  |  |
| 91110000078543136B | 用左边    |          | 用右边 | 915100000953290190 |  |  |
|                    |        | 单位行业     |     |                    |  |  |
| 金融业                | 用左边    |          | 用右边 | 建筑业                |  |  |
|                    |        | 单位性质     |     |                    |  |  |
| 其他企业               | 用左边    |          | 用右边 | 其他                 |  |  |
| 单位所在地              |        |          |     |                    |  |  |
| 四川省成都市金牛区          | 用左边    |          | 用右边 | 四川省成都市成华区          |  |  |
| 确定合并               |        |          |     |                    |  |  |
|                    |        |          |     |                    |  |  |

5) 点击页面底端"确定合并"按钮,合并单位。

# 10.3 招聘信息列表

| 招聘信息列表                             |      |      |                           |       |       |     |            |
|------------------------------------|------|------|---------------------------|-------|-------|-----|------------|
| 标题<br>Q.搜索                         | 计划专业 |      | 所有类型 ▼                    |       |       |     |            |
| 标题                                 |      | 招聘类型 | 摘要                        | 校区    | 发布者   | 状态  | 操作         |
| 成都最云信息技术有限责任公司测试招聘(都江堰)(其他企业) 专场招聘 |      |      | test(2019-12-20 18:03:26) | 都江堰校区 | qinyu | 已审核 | 查看 27修改 删除 |

系统对已发布的招聘信息集中呈现、管理。管理员可在"招聘管理" 🖻 > "招聘信息列表" 中查看所有招聘信息。支持查看、修改、删除和审核操作。

#### ■ 查看

| 操作 |     |    |  |
|----|-----|----|--|
| 查看 | ₿修改 | 删除 |  |

管理员可查看招聘详情。点击"查看"按钮,查看招聘详情。

返回 / 招聘信息详情 成都晨云信息技术有限责任公司测试招聘(都江堰) 招聘类型 专场招聘 校区 都江堰校区 地址 test 时间 2019-12-20 18:03:26 单位名称 成都晨云信息技术有限责任公司 单位性质 其他企业 单位行业信息传输、软件和信息技术服务业 单位地址 成都市青羊区二环路西一段155号2栋1单元1101号 招聘对象 应届生 招聘专业 不限 招聘职位 不限 这一个测试招聘 ☞ 修改 删除

■ 修改

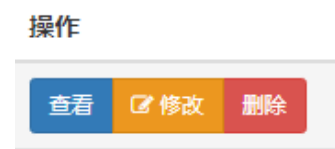

系统支持对已发布的招聘信息进行修改。点击"修改"按钮,进入信息修改界面。

| 招聘信息修改                  |                     |
|-------------------------|---------------------|
| ◎ 招聘标题                  | 本次发布招聘信息的单位信息       |
| 成都晨云信息技术有限责任公司测试招聘(都江堰) | 名称: 成都晨云信息技术有限责任公司  |
| ● 招聘对象(应届生的信息必须登录后方可查看) | 性质:其他企业             |
| 应扁生 ▼                   | 行业: 信息传输、软件和信息技术服务业 |
| ○ 招聘类型                  | 所在地:四川省成都市青羊区       |
| 专场招聘 ▼                  |                     |
| ☞ 请点击右边的按钮选择需要招聘的专业     |                     |
| 不限 Q选择专业 不限             |                     |

填写最新招聘信息,并保存。

■ 删除

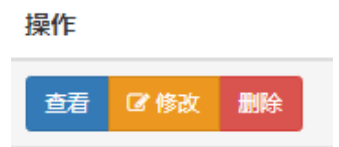

系统支持对招聘信息进行删除操作。点击招聘信息对应的"删除"按钮即可。

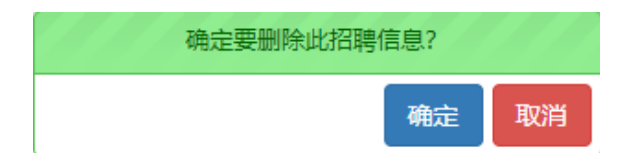

# 11. 大型双选会

| 双选会管理                          |                       |                          |                             |
|--------------------------------|-----------------------|--------------------------|-----------------------------|
| 标题<br>Q.提家 +发布新的双选会            |                       |                          |                             |
| 2019应届毕业生双选会                   |                       |                          |                             |
| Ĵ报名时间: 2019-07-31 至 2019-08-14 | 校区 (羊马校区)             |                          | <b>三 查</b> 看 记 修改 自 删除 数据统计 |
| ★开始时间: 2019年08月31日 09:00:00    | 0报名 ( 已审核: 0, 未审核: 0) | 总展位数: (100) 剩余展位数: (100) | ✔地点:学校                      |

# 11.1 发布新的双选会

管理员可发布新双选会。

| 标题  |          |  |
|-----|----------|--|
| Q搜索 | +发布新的双选会 |  |

1) "发布新的双选会"按钮,进入双选会发布界面。

| 漆加双选会                                                  |                                                                                                    |
|--------------------------------------------------------|----------------------------------------------------------------------------------------------------|
| <ul> <li>标题</li> <li>双选会标题</li> <li>双选会开始时间</li> </ul> | ○       功       (*)       (*)       (*)       (*)       (*)       (*)       (*)       (*)       (*)       (*)       (*)       (*)       (*)       (*)       (*)       (*)       (*)       (*)       (*)       (*)       (*)       (*)       (*)       (*)       (*)       (*)       (*)       (*)       (*)       (*)       (*)       (*)       (*)       (*)       (*)       (*)       (*)       (*)       (*)       (*)       (*)       (*)       (*)       (*)       (*)       (*)       (*)       (*)       (*)       (*)       (*)       (*)       (*)       (*)       (*)       (*)       (*)       (*)       (*)       (*)       (*)       (*)       (*)       (*)       (*)       (*)       (*)       (*)       (*)       (*)       (*)       (*)       (*)       (*)       (*)       (*)       (*)       (*)       (*)       (*)       (*)       (*)       (*)       (*)       (*)       (*)       (*)       (*)       (*)       (*)       (*)       (*)       (*)       (*)       (*)       (*)       (*)       (*)       (*)       (*)       (*)       (*)       (*)       (*)       (*) |
| ■ 报名开始时间                                               |                                                                                                    |

2) 按照系统提示填写双选会信息、设置展位区域、上传场地布局照片,填写双选会内容。

| ■ 展位设置添加<br>展位区域 | 区域容量 | 删除 |
|------------------|------|----|
| 🔲 场地布局           |      |    |
| ◆ 上传图片           |      |    |
|                  |      |    |

3) 点击页面底端"确定提交"按钮,进行发布。

#### 11.2 查看

管理员可通过点击"查看"按钮,查看已发布的双选会信息。并且系统支持一键导出已报名 和已审核通过单位名单。

1) 点击"查看",查看双选会信息。

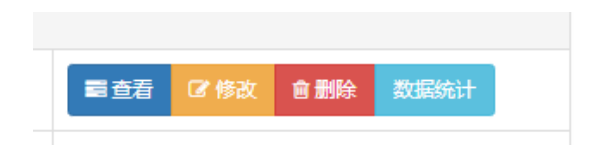

2) 修改展位。在查看界面,点击"展位设置",进入展位设置界面。

| 展位设置         生物工程系(容量50)         水利工程系(容量50) |  |
|----------------------------------------------|--|
| <b>展位 展位设置</b> 生物工程系 (容量50) 水利工程系 (容量50)     |  |

3) 在设置界面,填写新展位信息,点击"添加 XXX 双选会新展位区域"按钮,进行新增展位。对于失效的展位区域,可点击"删除此区域"按钮,进行删除。

| 返回 / 2019应届毕业会 | 生双选会展位区域管理 |                      |         |
|----------------|------------|----------------------|---------|
| 展位区域           | 区域容量       | +添加2019应届毕业生双选会新展位区域 |         |
| X 生物工程系 (容量:   | : 50)      |                      | × 删除此区域 |
| 🗙 水利工程系 (容量:   | : 50)      |                      | ×删除此区域  |

4) 在双选会信息查看界面,点击"已审核单位"按钮,进入已审核单位列表。

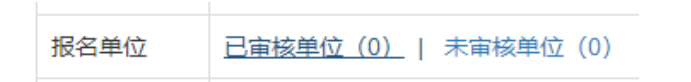

5) 点击"已审核单位导出"按钮,可一键导出单位信息;点击"一键分配展位"按钮,对 已审核通过的单位分配展位。系统支持多种条件进行筛选和查找单位。

| 返回 / 审核通过 | 单位列表          |              |          |          |    |    |    |
|-----------|---------------|--------------|----------|----------|----|----|----|
|           |               |              |          |          |    |    |    |
| 单位名称      |               | 展位           | 签到 ▼ 所有性 | 质 • 所有行业 |    | •  |    |
| Q搜索已能     | 审核单位导出 一键分配展位 | 立 选择展区 ▼ 排序方 | 式 -      |          |    |    |    |
|           |               |              |          |          |    |    |    |
| 序号        | 单位名称          | 审核人          | 审核时间     | 签到       | 展位 | 状态 | 操作 |

6) 在双选会信息查看界面,点击"未审核单位"按钮,可查看待审核单位名单。

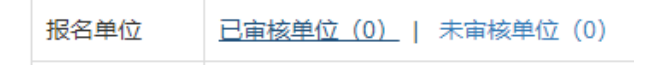

7) 在审核界面点击"未审核单位"按钮,一键导出单位信息。管理员可对待审核单位进行 审核通过和驳回操作。

| 返回 / 报名双选会单位列录 | 表         |           |     |       |    |    |
|----------------|-----------|-----------|-----|-------|----|----|
| 单位名称           | 所有        | 生质 • 所有行业 |     | T     |    |    |
| Q. 搜索 未审核单位    | <b>≩出</b> |           |     |       |    |    |
| 单位名称           | 报名时间      | 报名展区      | 联系人 | 联系人电话 | 状态 | 操作 |

| 报名单位 | 已审核单位(0)   未审核单位(0) |
|------|---------------------|
| 导出   | 全部报名单位导出            |

9) 管理员可通过设置"展位状态"中"关闭查询"/"开启查询",使单位端是/否能查询已分配的展位。

| 展位状态 | 关闭查询 | 开启查询 |  |
|------|------|------|--|
|      |      |      |  |

10) 点击页面底端"修改"按钮,可修改发布时所填写信息。

# 11.3 修改

管理员可修改已发布双选会信息。

1) 点击"修改"按钮。

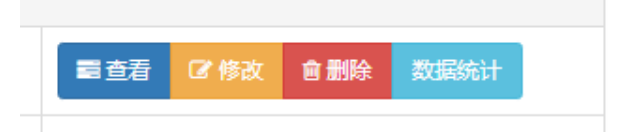

2) 修改已发布信息,并保存。

| ■ 标题         |  |  |
|--------------|--|--|
| 2019应届毕业生双选会 |  |  |
| ■ 报名开始时间     |  |  |
| 2019-07-31   |  |  |
| ■ 报名结束时间     |  |  |
| 2019-08-14   |  |  |

# 11.4 删除

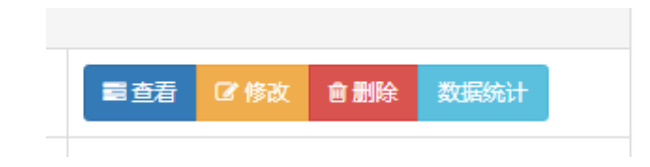

系统支持一键删除双选会信息。点击"大型双选会"中对应双选会后红色"删除"按钮,即可删除。

| 当前双选会已有0家单位报名 | 3, 确认删 | 除? |
|---------------|--------|----|
|               | 确定     | 取消 |

11.5 数据统计

| 雪查看 <b>区</b> 修改 自删除 数据统计 |     |      |     |      |
|--------------------------|-----|------|-----|------|
|                          | ■査看 | 🕑 修改 | 會删除 | 数据统计 |

系统智能对本场双选会参加单位、单位性质、职位等信息进行汇总统计,管理员点击对应双 选会后"数据统计"按钮,即可查看统计信息。

| 岗位计划统计 | 工作职位统计 | 单位性质统计 | 单位行业统计 |                |      |
|--------|--------|--------|--------|----------------|------|
|        |        |        |        |                |      |
|        |        |        |        | 电              | 105人 |
| 学院     |        |        |        |                | 231人 |
|        |        |        |        | Sector Desired | 330人 |

# 12. 面试管理

学生端浏览招聘信息时,可点击"面试预报名"按钮,报名本次招聘,单位端查看报名本场 招聘人数。在学生参加招聘时,可进行签到,签到情况管理员可在后台查看。

# 12.1 报名情况

系统支持按照时间段进行筛选报名情况。选择报名起始和结束时间即可。也支持按照院系专 业或者辅导员等条件进行筛选。

| 姓名   | 学号 | 报名起始时间 | 报名结束时间 | 辅导员 ▼ 系 | 部 • | 所有系 (院) | • |
|------|----|--------|--------|---------|-----|---------|---|
| 所有专业 |    | ▼ 所有班级 | ▼ 単位名称 |         |     |         |   |

### 12.2 签到情况

可查看报名学生的签到情况

| 姓名   | 学号 | 报名起始时间 | 报名结束时间 | 所有系(院) ▼ 所有专业 | ▼ 所有班級 | ٣ |
|------|----|--------|--------|---------------|--------|---|
| 单位名称 |    |        |        |               |        |   |
| Q搜索  |    |        |        |               |        |   |
|      |    |        |        |               |        |   |
|      |    |        |        |               |        |   |

# 12.3 反馈情况

可查看已签到学生的反馈情况

| 已反馈面试情况列映 |    |        |        |       |         |      |       |       |      |    |    |   |
|-----------|----|--------|--------|-------|---------|------|-------|-------|------|----|----|---|
| 姓名        | 学号 | 报名起始时间 | 报名结束时间 |       | 辅导员 🔻   | 系部   | ▼ 所有系 | (院) ▼ | 所有专业 | k  | v  |   |
| 所有班级      |    | ▼ 单位名称 |        |       |         |      |       |       |      |    |    |   |
| Q搜索       |    |        |        |       |         |      |       |       |      |    |    |   |
| 学生        | 班级 | 面试单位   | 报名时间   | 签到时间  |         | 反馈时间 |       | 辅导员   |      | 系部 | 学院 | 查 |
|           |    |        |        | ③ 当前券 | 《件下没有数据 |      |       |       |      |    |    |   |

# 13. 新闻

### 13.1 分类管理

新闻发布为二级选择机制,一级大类,二级小类。系统中所有新闻都发布在二级小类中。二级机制,可帮助管理员在众多类别中快速找到需要发布的类别。

| 添加分类   |          | 设置二级分类                                                                                       |        |
|--------|----------|----------------------------------------------------------------------------------------------|--------|
|        | 确定添加     |                                                                                              | 添加二级分类 |
| 已添加分类  | 操作       | 已添加的二级分类                                                                                     | 操作     |
| 综合新闻   | 二级分类设置 🗘 | 通知公告 (% 链接地址: http://jy.swcvc.net.cn/home/index/newsList/mcit/MDAwMDAwMDAwMJG6n3_Ed6imi4qQsM | 0 意 删除 |
| 政策     | 二级分类设置   |                                                                                              |        |
| 就业质量报告 | 二级分类设置   |                                                                                              |        |
| 下载专区   | 二级分类设置   |                                                                                              |        |

#### 1) 在"添加分类"栏输入一级大类名称。

| 添加分类 |      |
|------|------|
|      | 确定添加 |

#### 2) 在"添加二级"栏输入二级小类名称。大类和小类名称不可相同

| 设置二级分类 |        |
|--------|--------|
|        | 添加二级分类 |
|        |        |

#### 3) 二级小类,管理员可点击"删除"键进行删除。

| 已添加的二级分类                                                                                                    | 操作   |
|----------------------------------------------------------------------------------------------------|------|
| 通知公告 (% 链接地址:http://jy.swcvc.net.cn/home/index/newsList/mcit/MDAwMDAwMDAwMJG6n3_Ed6imi4qQsMOen9WKq<br>LKvsoizpsp5u9GGrZ6ujs6WZMKGcdKLoJDStXqn1ZDPqaE.html) | ☆ 删除 |

# 13.2 新闻列表

↓ 信息管理 / 信息列表

| 标题<br>Q 搜索 | 所有状态 🔻 分类 | ¥ |      |                     |          |     |                   |
|------------|-----------|---|------|---------------------|----------|-----|-------------------|
| 标题         |           |   | 所属分类 | 发表时间                | 状态       | 浏览量 | 操作                |
| 报到证改派补办流程  |           |   | 通知公告 | 2019-11-20 00:00:00 | 已审核      | 32  | ● 预览 【2 修改 ▲ 自 删除 |
| 毕业生分专业统计   |           |   | 通知公告 | 2019-11-20 00:00:00 | 已审核 ◆未置顶 | 60  | ● 预览              |

#### ■ 基本信息查看

| 标题        | 所属分类 | 发表时间                | 状态       | 浏览量 | 操作             |
|-----------|------|---------------------|----------|-----|----------------|
| 报到证改派补办流程 | 通知公告 | 2019-11-20 00:00:00 | 已审核 ◆未置顶 | 32  | ● 預覧           |
| 毕业生分专业统计  | 通知公告 | 2019-11-20 00:00:00 | 已审核 ◆未置顶 | 60  | ● 预览 2 修改 會 删除 |
| 专业介绍      | 通知公告 | 2019-11-20 00:00:00 | 已审核 ▲未置顶 | 45  | ● 預覧           |

"新闻列表"中呈现已发布新闻列表,可预览新闻名称、分类、发表时间、状态和浏览量。 管理员可点击"状态"栏下"已审核"/"未审核"按钮,进行快捷审核操作;也可点击"未 置顶"/"已置顶"按钮,对新闻进行置顶/取消置顶操作。

■ 预览

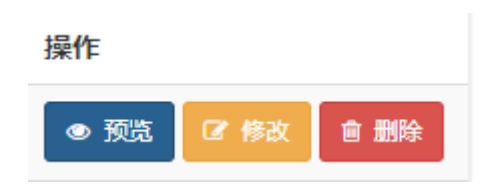

管理员可通过点击"预览"按钮,查看已发布的新闻信息。在预览界面系统也支持修改审核 和置顶操作。

| ↓ 信息管理 / 信息预覧                                         | よ 信息管理 / 信息预覧                                                         |  |  |  |  |
|-------------------------------------------------------|-----------------------------------------------------------------------|--|--|--|--|
|                                                       |                                                                       |  |  |  |  |
| (                                                     | 四川省大学生就业创业扶持政策清单(2018年.完整版)》<br><sub>发表用期</sub> : 2019-03-28 00 00 00 |  |  |  |  |
| 《四川省大学生就业创业扶持政策清单(2018年:完整版                           | <ul> <li>۵) &gt;&gt;</li> </ul>                                       |  |  |  |  |
| 已审核 ↑未暨顶 返回列表                                         |                                                                       |  |  |  |  |
| 前台链接: http://jy.swcvc.net.cn/home/index/newsDetail/id | 前台號接: http://jy.swcvc.net.cn/home/index/newsDetail/id/MTE.html        |  |  |  |  |
|                                                       |                                                                       |  |  |  |  |
|                                                       |                                                                       |  |  |  |  |
| ■ 修改                                                  |                                                                       |  |  |  |  |
|                                                       |                                                                       |  |  |  |  |
|                                                       | 操作                                                                    |  |  |  |  |
|                                                       |                                                                       |  |  |  |  |
|                                                       |                                                                       |  |  |  |  |

系统支持对已发布新闻信息,进行修改操作。点击"修改"按钮,进入修改界面,修改信息 后,点击保存即可。

🕑 修改

◎ 预覧

| ・ 信 | ₺ 信息管理 / 信息修改 |  |  |  |  |  |
|-----|---------------|--|--|--|--|--|
|     |               |  |  |  |  |  |
| 1   | 分类选择          |  |  |  |  |  |
|     | 综合新闻 ▼ 通知公告 ▼ |  |  |  |  |  |
|     |               |  |  |  |  |  |
|     | 标题            |  |  |  |  |  |
|     | 报到证改派补办流程     |  |  |  |  |  |
|     |               |  |  |  |  |  |

■ 删除

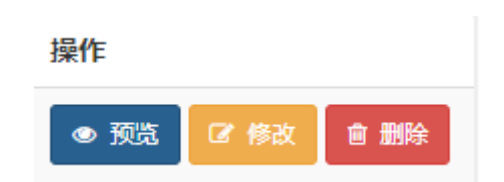

系统支持对新闻,进行删除操作。点击目标新闻右侧"删除"按钮,即可完成删除操作。

### 13.3 发布新闻

1) 在"选择分类"栏选择新闻类别。

| 选择分类   |        |
|--------|--------|
| —级分类 ▼ | 二级分类 🗸 |

 系统支持"普通新闻"和"链接新闻"。发布普通新闻,在内容框内填写新闻内容;发 布链接新闻,在网址栏输入链接地址即可,系统已自带 http 前缀。

| 晋通新闻 ▼                |  |
|-----------------------|--|
|                       |  |
|                       |  |
| state VIII state VIII |  |

3) 按系统提示填写其余信息,点击"确定发布"即可。

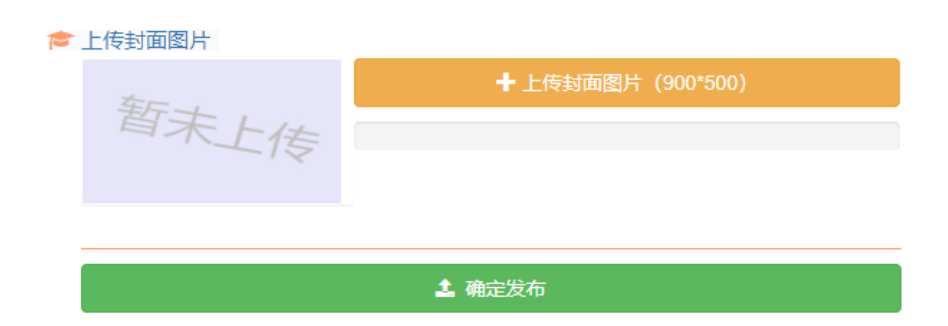

# 14. 门户

# 14.1 首页大图

| 首页大图管理                                                                                                    |  |
|----------------------------------------------------------------------------------------------------|--|
| ≔ 首页大图管理(拖动图片可调整显示顺序) ▲ 上传新图片                                                                                        |  |
| 人力资源社会保障部 教育部 公安部 财政部 中国人民银行<br>关于版好当前形势不同可这些处止主<br>就业包小业工作的通知<br>链接地址: https://www.ncss.cn/tbch/lycytz/<br>查看廊图 @删除 |  |

在"首页大图"页面中所上传图片将呈现在门户首页上。系统支持链接图片、图片排序、删 除功能。

1) 点击"上传新图片",进入上传页面。

■ 首页大图管理 (拖动图片可调整显示顺序) 1 上传新图片

 点击"上传图片"按钮,选择图片上传。图片链接地址填写时,在首页点击该图片将会 跳转到图片链接网址。

| 添加首页图片                 |  |
|------------------------|--|
|                        |  |
| 图片链接地址(可为空)            |  |
| ➡上传图片(小于3M.分辨率850*440) |  |
|                        |  |
|                        |  |
| <b>土</b> 确定添加          |  |

3) 点击页面底端"确定添加"按钮完成图片上传。

#### 14.2 链接图片

系统支持上传链接图片到首页特定位置。

1) 点击"上传新图片"。

链接图片管理 (拖动图片可调整显示顺序) 💄 上传新图片

点击"上传图片"按钮,选择图片。图片链接地址可为空。当添加图片链接地址后,在
 系统首页点击该图片,系统自动跳转到图片链接到的地址。

| 添加链接图片        |  |  |
|---------------|--|--|
| 图片链接地址 (可为空)  |  |  |
| ◆ 上传图片        |  |  |
|               |  |  |
|               |  |  |
| <b>土</b> 确定添加 |  |  |

3) 点击"确定添加"按钮,完成上传。

#### 14.3 菜单设置

系统支持自定义设置门户首页菜单。首页菜单类型包括顶级菜单、二级菜单。顶级菜单为一级菜单,即首页第一眼所见菜单;二级菜单为点击一级菜单后所显示的菜单。

| 学校主页 | 本站首页 | 通知公告 | 政策法规 | 就业质量报告 | 资料下载 | 联系我们 |  |
|------|------|------|------|--------|------|------|--|
|      |      |      |      |        |      |      |  |

1) 在添加栏输入菜单名称、选择菜单类型(顶级菜单/二级菜单)、输入菜单地址。

| 新闻     |       | 顶级菜单 🔹 | 菜单链接地址      | +添加新菜单 |
|--------|-------|--------|-------------|--------|
|        |       | 选择菜单类型 |             |        |
|        |       | 顶级菜单   |             |        |
| 🗙 学校主页 | �: 链接 | 二级菜单   | vc.net.cn/) |        |

2) 点击"添加新菜单"按钮,完成操作。

### 14.4 栏目设置

系统支持自定义设置栏目的开启/关闭。此处所展示栏目即为"新闻">"分类管理"中的一级分类标题。

| 🗙 综合新闻 |      |      |
|--------|------|------|
| ▲ 通知公告 | ✔ 前台 | ✔ 后台 |

# 14.5 友情链接

| 友情链接管理                               |         |
|--------------------------------------|---------|
| 链接名称 链接地址 + 添加新链接                    |         |
| X 教育部大学生就业网 https://www.ncss.org.cn/ | × 删除此链接 |
| X 全国大学生创业服务网 http://cy.ncss.org.cn/  | × 删除此链接 |
| ¥四川省教育厅 http://www.scedu.net/        | × 删除此链接 |

#### 系统支持自定义添加友情链接。

1) 设置链接名称和链接地址,点击"添加新链接"即可。

| 链接名称     链接地址     + 添加新链接 |
|---------------------------|
|---------------------------|

#### 2) 管理员可对已存在的"友情链接"进行删除操作。

| 链接名称 |
|------|
| wv   |

### 14.6 办事指南

| カ事指南     |            |                       |  |  |
|----------|------------|-----------------------|--|--|
| + 添加办事指南 |            |                       |  |  |
| 图标       | 标题         | 操作                    |  |  |
| <b>1</b> | 就业协议变更流程   | 言 査者 【 ぴ 修改 【 會 删除    |  |  |
|          | 报到证实派补办    | <b>書 査者</b> 【ご修改】 自動除 |  |  |
|          | 派遣 (档案) 查询 | 言 査者 (ご 修改 ) 言 删除     |  |  |
|          | 下载专区       | 電査者(ぴ修改)・自制除          |  |  |
| •        | 毕业生简历模版    | <b>ご 修改</b> 自 删除      |  |  |

系统支持自定义上传"办事指南"项目。

1) 点击"添加办事指南"按钮。

| の事指        |       |  |
|------------|-------|--|
| <b>+</b> 添 | 加办事指南 |  |
| 图标         | 标题    |  |

按系统提示填写名称、上传图标、添加链接地址。选择上传类型(学生指南/单位指南),类型不同,在门户显示位置也不同。

| 🕄 标题 (最好不要超                                           | 过8个字)                                 |
|-------------------------------------------------------|---------------------------------------|
| 标题                                                    |                                       |
|                                                       |                                       |
| <ul> <li>         图标         + 上传图标 (     </li> </ul> | 終 <del>ず、PNC ナル、500v*500v</del> )     |
|                                                       |                                       |
|                                                       |                                       |
|                                                       |                                       |
| ⋒ 準型                                                  |                                       |
|                                                       |                                       |
| 学生指南 ▼                                                |                                       |
|                                                       |                                       |
|                                                       |                                       |
| 🔞 学生指南链接地址                                            |                                       |
| http:// 株按树                                           | · · · · · · · · · · · · · · · · · · · |
| http://                                               | AL                                    |
|                                                       |                                       |
|                                                       |                                       |
| + 确定添加                                                |                                       |

3) 点击"确定添加"即可。

4) 管理员可对已存在的"办事指南"进行查看、修改和删除操作。

操作 電查看 @ 修改 @ 删除

14.7 前往门户

点击"门户" > "前往门户",直接跳转到门户首页。

# 15. 数据看板

# 15.1 就业数据统计

| 数                                     | 数据看板              |           |           |           |           |         |          |             |             |        |               |  |
|---------------------------------------|-------------------|-----------|-----------|-----------|-----------|---------|----------|-------------|-------------|--------|---------------|--|
| 勍                                     | 就业数据统计 (学生)       |           |           |           |           |         |          |             |             |        |               |  |
| 毕业学生: 2016届 2017届 2018届 2019届 🗸 2020届 |                   |           |           |           |           |         |          |             |             |        |               |  |
|                                       | 2020 屈载业数据统计 生成表格 |           |           |           |           |         |          |             |             |        |               |  |
| •                                     | 毕业人数              | 签约数       | 签约率       | 就业数       | 就业率       | 升学      | 拟升学      | 自主就业        | 自主创业        | 待就业    | 院系详情          |  |
| 合                                     | 3718              | 1         | 0.03%     | 1         | 0.03%     | 0       | 0        | 0           | 0           | 3717   |               |  |
| 男                                     | 2548              | 1         | 0.04%     | 1         | 0.04%     | 0       | 0        | 0           | 0           | 2547   | <b>国</b> 院系详情 |  |
| 女                                     | 1170              | 0         | 0%        | 0         | 0%        | 0       | 0        | 0           | 0           | 1170   |               |  |
| 注:                                    | 签约率统计对象为毕业        | 去向: 签就业协议 | 形式就业、签劳动台 | 合同形式就业、其他 | 录用形式就业、科研 | 邢助理、应征义 | 务兵、国家基层项 | 目、地方基层项目    |             |        |               |  |
|                                       | 就业率统计对象为毕业        | 去向: 签就业协议 | 形式就业、签劳动台 | 同形式就业、其他  | 录用形式就业、科研 | 邢助理、应征义 | 务兵、国家基层项 | 目、地方基层项目、自由 | E创业、自由职业、升学 | 、出国、出境 |               |  |

系统自动根据生源和就业数据生成数据统计表。

1) 点击"毕业学生"栏中年份,可切换至当年毕业生的就业统计表。

毕业学生: 2016届 2017届 2018届 2019届 🗸 2020届

2) 点击"就业数据统计"按钮,

就业数据统计 (学生)

3) 可查看各种毕业类型毕业生人数和比例。

| 2016 2017 2018 2019 2020 |      |      |       |         |         |         |         |     |     |      |        |       |       |
|--------------------------|------|------|-------|---------|---------|---------|---------|-----|-----|------|--------|-------|-------|
| 2020                     | 毕业生数 | 总就业数 | 就业率   | 协议合同就业数 | 协议合同就业率 | 其他形式就业数 | 其他形式就业率 | 升学数 | 升学率 | 待就业数 | 待就业率   | 暂不就业数 | 暂不就业率 |
| 合计                       | 3718 | 1    | 0.03% | 1       | 0.03%   | 0       | 0%      | 0   | 0%  | 3717 | 99.97% | 0     | 0%    |
| 水利工程系                    | 484  | 1    | 0.21% | 1       | 0.21%   | 0       | 0%      | 0   | 0%  | 483  | 99.79% | 0     | 0%    |
| 建筑工程系                    | 577  | 0    | 0%    | 0       | 0%      | 0       | 0%      | 0   | 0%  | 577  | 100%   | 0     | 0%    |
| 信息工程系                    | 657  | 0    | 0%    | 0       | 0%      | 0       | 0%      | 0   | 0%  | 657  | 100%   | 0     | 0%    |
| 资源环境工程系                  | 268  | 0    | 0%    | 0       | 0%      | 0       | 0%      | 0   | 0%  | 268  | 100%   | 0     | 0%    |

4) 点击"生成表格"按钮,可直接下载当前统计表内容。

| 2020届就业数据统计 | 生成表 |
|-------------|-----|
|-------------|-----|

閣

5) 点击"院系详情",可查看各个院系统计数据。

| 院系详情          |  |
|---------------|--|
|               |  |
| <b>區</b> 院系详情 |  |

6) 点击"性别"栏,显示/隐藏按钮,可按性别显示各个院系统计数据。点击"打印数据",可直接在线打印数据表。点击"生成表格",可直接下载数据表。

| 性别数据 ◆ 職職 ● 显示 打印数据 生成表格 |      |     |     |     |     |    |     |      |      |     |               |
|--------------------------|------|-----|-----|-----|-----|----|-----|------|------|-----|---------------|
| 院系名称                     | 毕业人数 | 签约数 | 签约率 | 就业数 | 就业率 | 升学 | 拟升学 | 自主就业 | 自主创业 | 待就业 | 专业详情          |
| 测绘地理信息系                  | 178  | 0   | 0%  | 0   | 0%  | 0  | 0   | 0    | 0    | 178 | <b>国</b> 专业详情 |
| 建筑工程系 (5<br>年制)          | 39   | 0   | 0%  | 0   | 0%  | 0  | 0   | 0    | 0    | 39  | 區 专业详情        |
| 水利工程系(5<br>年制)           | 58   | 0   | 0%  | 0   | 0%  | 0  | 0   | 0    | 0    | 58  | <b>三</b> 专业详情 |
| 信息工程系(5<br>年制)           | 76   | 0   | 0%  | 0   | 0%  | 0  | 0   | 0    | 0    | 76  | □ 专业详情        |

#### 7) 点击"专业详情",可按专业显示统计数据。

| 返回 / 2020届-测绘地理信    | 返回 / 2020届·观绘地理信息系分专业就业率查看 |     |     |     |     |    |     |      |      |     |                |  |
|---------------------|----------------------------|-----|-----|-----|-----|----|-----|------|------|-----|----------------|--|
| 住別数据 の 融編 の 显示 生成表格 |                            |     |     |     |     |    |     |      |      |     |                |  |
| 专业名称                | 毕业人数                       | 签约数 | 签约率 | 就业数 | 就业率 | 升学 | 拟升学 | 自主就业 | 自主创业 | 待就业 | 班级详情           |  |
| 摄影测量与遥感技术           | 22                         | 0   | 0%  | 0   | 0%  | 0  | 0   | 0    | 0    | 22  | <b>酉</b> 班级详情  |  |
| 测绘地理信息技术            | 27                         | 0   | 0%  | 0   | 0%  | 0  | 0   | 0    | 0    | 27  | <b>這</b> 班级详情  |  |
| 地籍测绘与土地管理           | 26                         | 0   | 0%  | 0   | 0%  | 0  | 0   | 0    | 0    | 26  | <b>彊 班</b> 级详情 |  |
| 工程测量技术              | 103                        | 0   | 0%  | 0   | 0%  | 0  | 0   | 0    | 0    | 103 | ा 班级详情         |  |
| 合计                  | 178                        | 0   | 0%  | 0   | 0%  | 0  | 0   | 0    | 0    | 178 | -              |  |

8) 点击"班级详情",可按班级显示统计数据。

| 性别数据   | ୭ 隐藏 ● 显示 | 生成表格 |     |     |     |    |     |      |      |     |
|--------|-----------|------|-----|-----|-----|----|-----|------|------|-----|
| 班级名称   | 毕业人数      | 签约数  | 签约率 | 就业数 | 就业率 | 升学 | 拟升学 | 自主就业 | 自主创业 | 待就业 |
| 遥摄1731 | 22        | 0    | 0%  | 0   | 0%  | 0  | 0   | 0    | 0    | 22  |
| 合计     | 22        | 0    | 0%  | 0   | 0%  | 0  | 0   | 0    | 0    | 22  |

# 15.2 累计就业率

系统支持自动统计签约学生数量,并以按日期累积的柱状图显示。

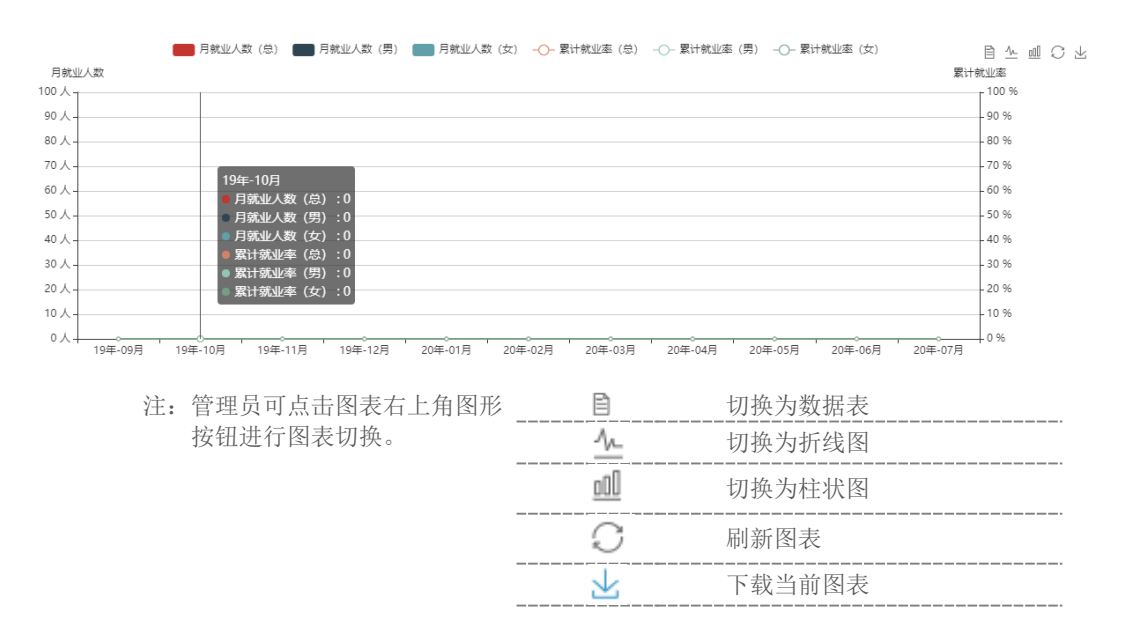

系统内置 3 大类 13 小类数据统计。点击相应统计名称,展示相应统计图。

# 15.3 签约就业情况统计

■ 待就业情况统计

| 返回数据看板 / 2020届待就业情况统计                                                                                                    |                                                                       |  |
|----------------------------------------------------------------------------------------------------|-----------------------------------------------------------------------|--|
| <ul> <li>不就业拟升学:0人</li> <li>待就业:3717人</li> <li>異他軍不就业:0人</li> <li>求职中:3717人</li> <li>盛的中:0人</li> <li>災参加公招考试:0人</li> <li>災急加公招考试:0人</li> <li>災血証入伍:0人</li> <li>罰不就业:0人</li> <li>災出国出境:0人</li> </ul> | 服整成人<br>化<br>化<br>化<br>化<br>化<br>化<br>化<br>化<br>化<br>化<br>化<br>化<br>化 |  |

#### ■ 困难生就业情况统计

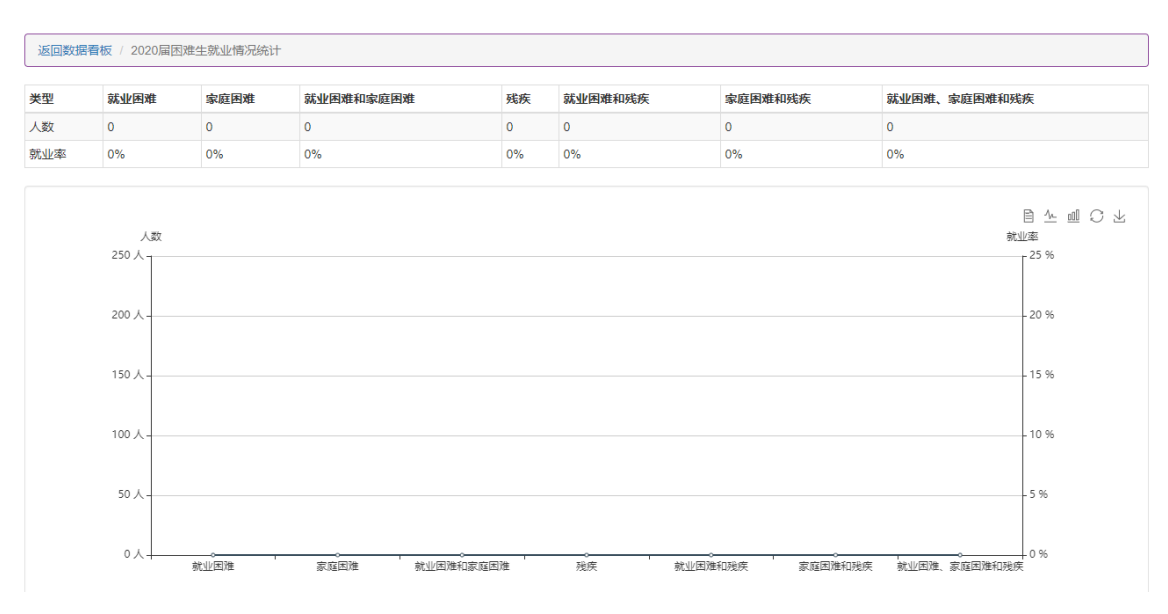

#### ■ 分民族就业情况统计

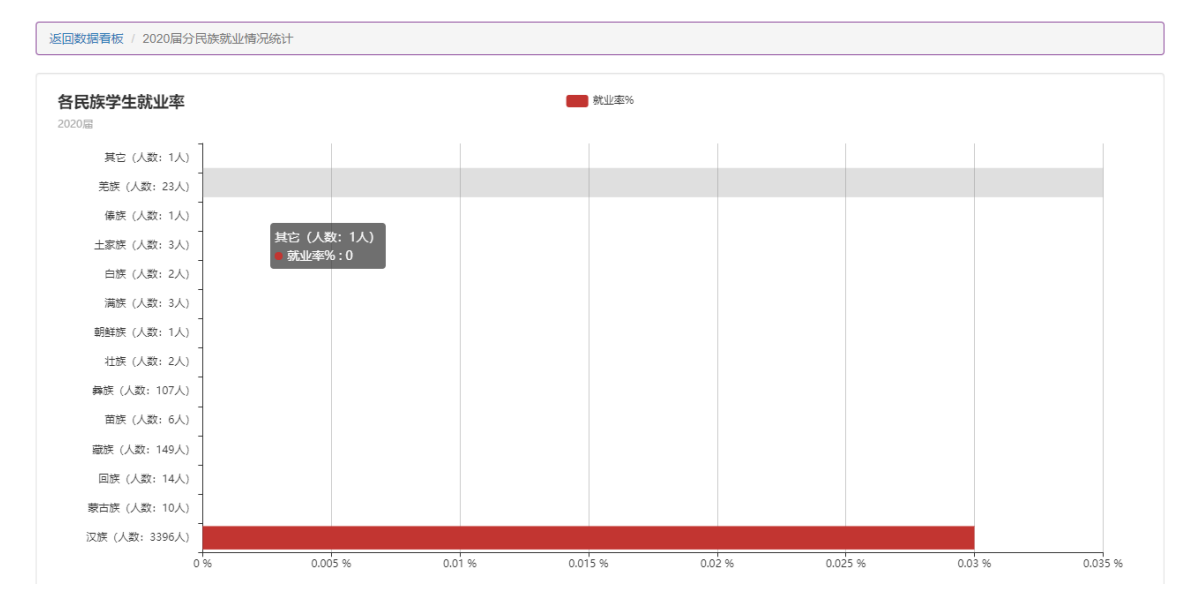

#### ■ 特殊项目就业情况统计

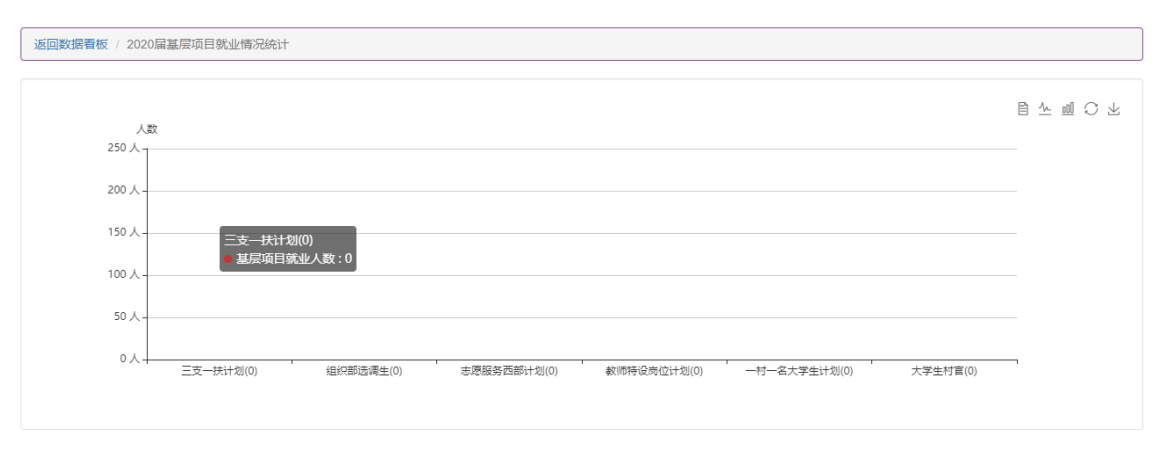

#### 

#### ■ 基层就业情况统计

#### ■ 分学历就业情况统计

|                                                                                                    |      |     |       |     | 2020届 | 就业数据统计 | t   |      |      |                           |
|----------------------------------------------------------------------------------------------------|------|-----|-------|-----|-------|--------|-----|------|------|---------------------------|
| -                                                                                                    | 毕业人数 | 签约数 | 签约率   | 就业数 | 就业率   | 升学     | 拟升学 | 自主就业 | 自主创业 | 待就业暂不就业                   |
| 专科生                                                                                                    | 3718 | 1   | 0.03% | 1   | 0.03% | 0      | 0   | 0    | 0    | 3717                      |
| 本科生                                                                                                    | 0    | 0   | 0%    | 0   | 0%    | 0      | 0   | 0    | 0    | 0                         |
| 研究生                                                                                                    | 0    | 0   | 0%    | 0   | 0%    | 0      | 0   | 0    | 0    | 0                         |
| Type000%00000000StatubityChromature 1.4<br>Statubity 1.04<br>Statubity 1.04<br>Statubi |      |     |       |     |       |        |     |      |      | <b>专科生毕业去向统计</b><br>2020Ⅲ |

■ 毕业生分专业就业率统计

| 毕业学生: 2016届 201 | 7届 2018届 2019届 🗸 2020届 |       |      |       |  |  |  |  |  |  |
|-----------------|------------------------|-------|------|-------|--|--|--|--|--|--|
| <del>身</del> 田  |                        |       |      |       |  |  |  |  |  |  |
| 专科生             |                        |       |      |       |  |  |  |  |  |  |
| 学院              | 专业                     | 毕业总人数 | 就业人数 | 就业率   |  |  |  |  |  |  |
|                 | 水利水电建筑工程               | 132   | 1    | 0.76% |  |  |  |  |  |  |
|                 | 水利工程                   | 93    | 0    | 0%    |  |  |  |  |  |  |
|                 | 水利水电工程管理               | 39    | 0    | 0%    |  |  |  |  |  |  |
| 水利工程系           | 给排水工程技术                | 34    | 0    | 0%    |  |  |  |  |  |  |
|                 | 建设工程监理                 | 19    | 0    | 0%    |  |  |  |  |  |  |
|                 | 水文与水资源工程               | 37    | 0    | 0%    |  |  |  |  |  |  |
|                 | 水利水电工程技术               | 130   | 0    | 0%    |  |  |  |  |  |  |
|                 | 建筑工程技术                 | 184   | 0    | 0%    |  |  |  |  |  |  |
|                 | 工程造价                   | 295   | 0    | 0%    |  |  |  |  |  |  |
| x里从小上小王/尔       | 道路桥梁工程技术               | 48    | 0    | 0%    |  |  |  |  |  |  |
|                 | 建筑室内设计                 | 50    | 0    | 0%    |  |  |  |  |  |  |

# 15.4 招聘信息统计

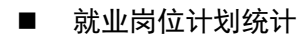

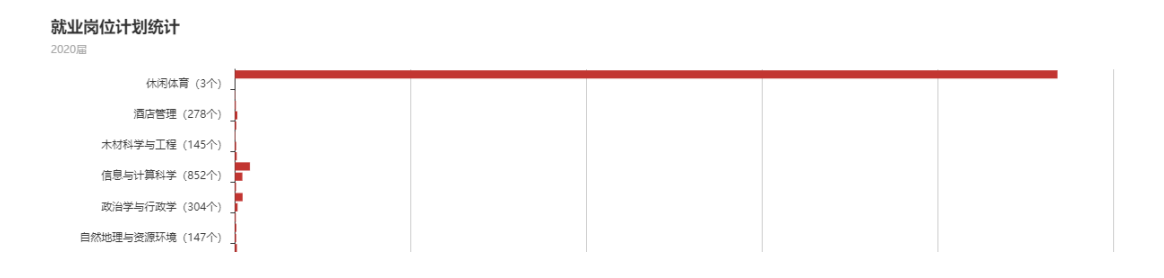

#### ■ 面试情况统计

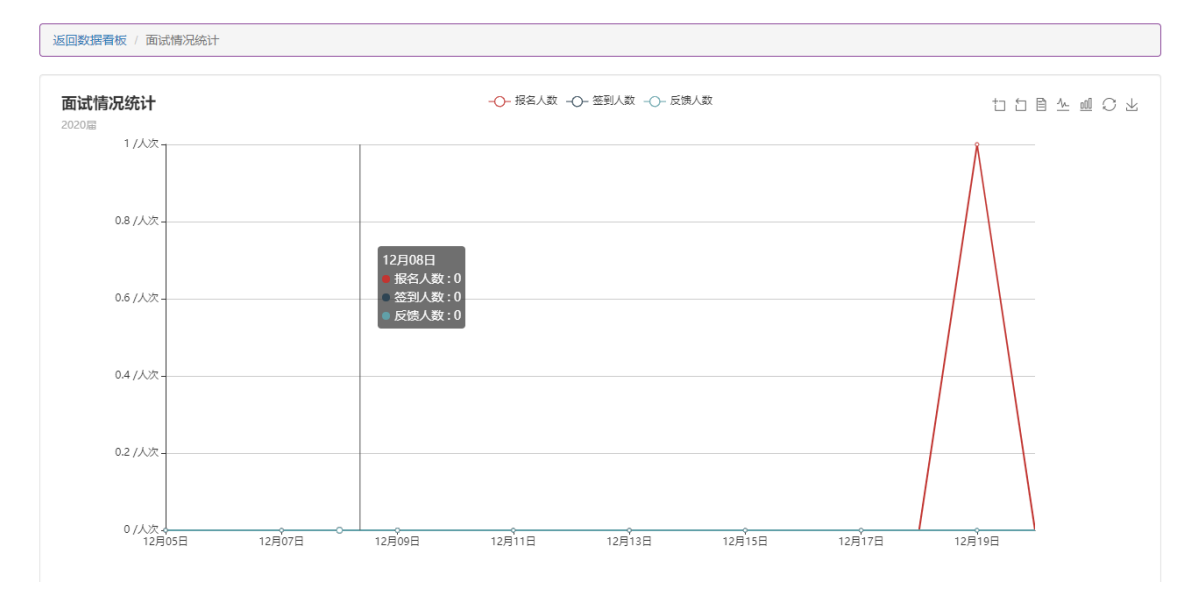

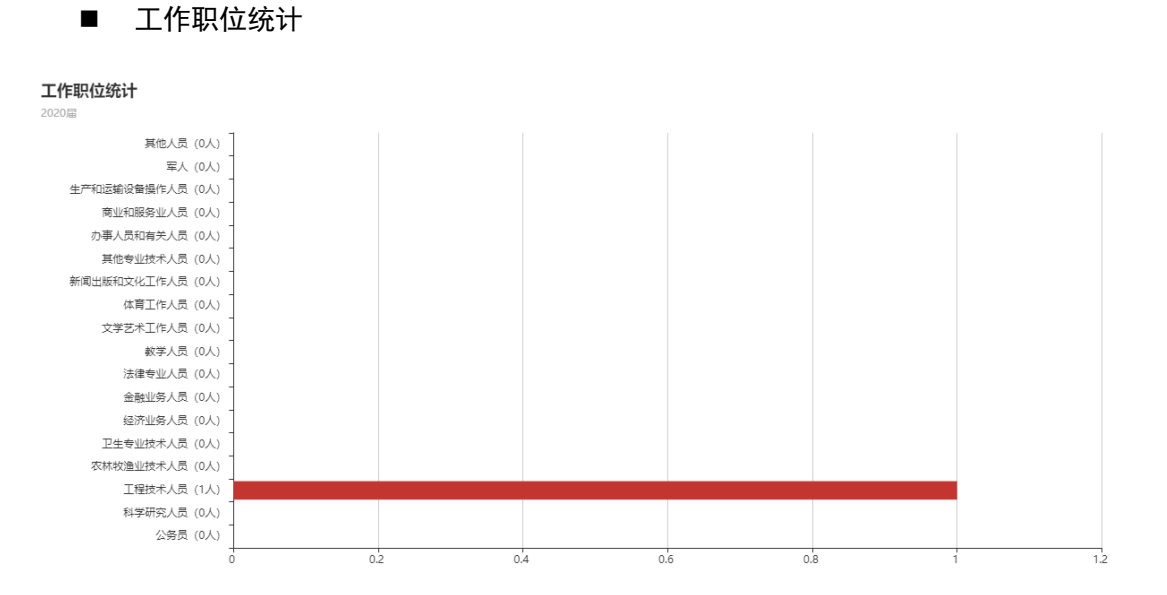

■ 就业单位性质统计

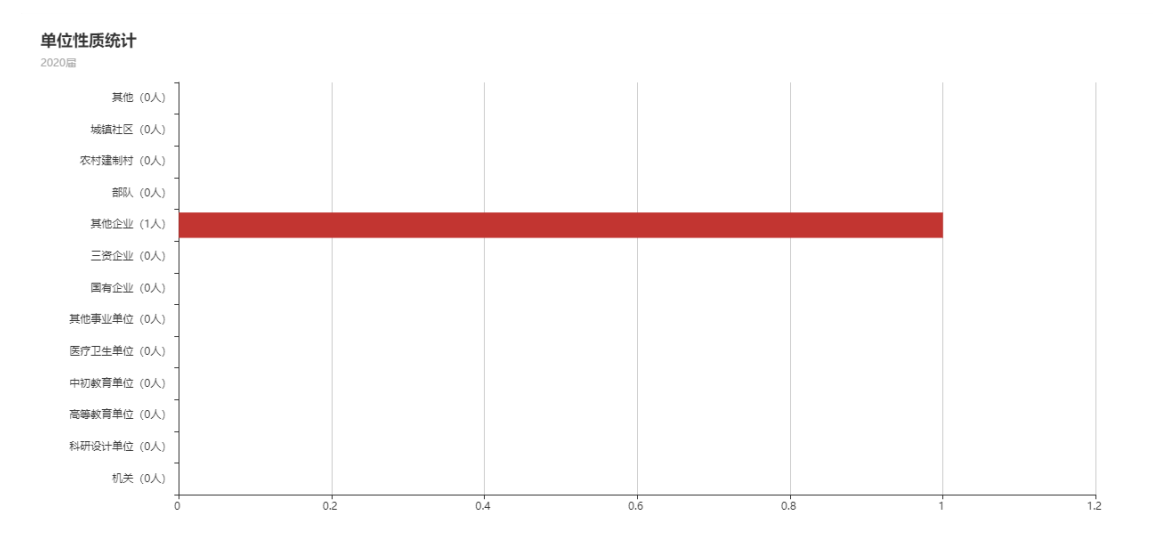

#### ■ 就业单位行业统计

#### 单位行业统计

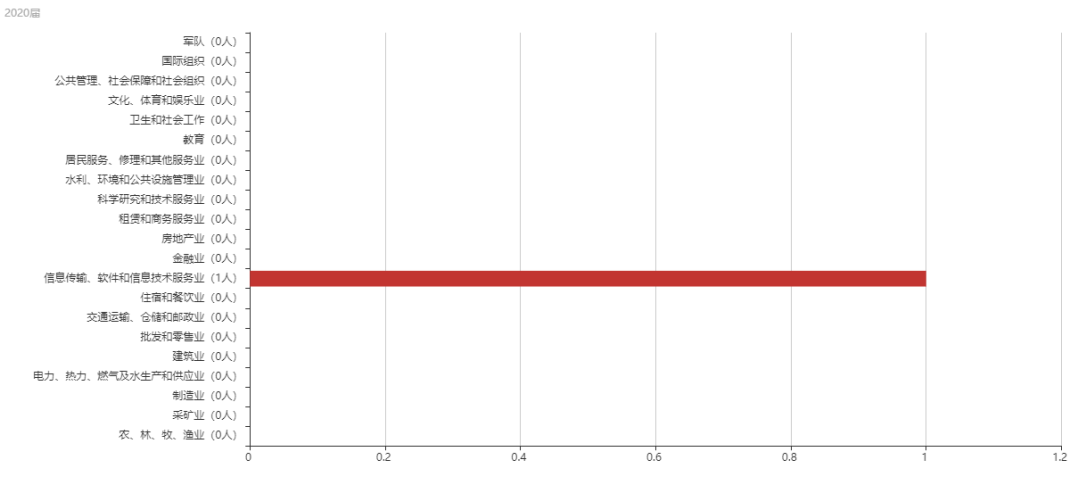

# 15.5 生源数据统计

|     | 北京市 🕶 北京市 🕶 确定 | 性别数据 🛷 🕅 | 瀛 ● 显示             |         |   |   |                 |              |         |                        |                                         |                                       |                                            |                                         |                                         |                                               |                                       |                                       |                                                            |
|-----|----------------|----------|--------------------|---------|---|---|-----------------|--------------|---------|------------------------|-----------------------------------------|---------------------------------------|--------------------------------------------|-----------------------------------------|-----------------------------------------|-----------------------------------------------|---------------------------------------|---------------------------------------|------------------------------------------------------------|
|     | 全国             | 北京市      |                    | 天津市     |   |   |                 |              |         |                        | 5                                       | 5                                     | 5 1                                        | 5 U                                     | 5 1                                     | 5 D                                           | БО                                    | 5 U                                   | <b>5</b> 0                                                 |
| B   | 河北省            | 山西省      |                    | 内蒙古自治区  |   | 4 | 合加              | 东西<br>合城城    |         | 合 东 西 朝 丰<br>一 城 城 阳 台 | 东西朝丰<br>合城城阳台。                          | 东西朝丰 <sup>1</sup> 海<br>合城城阳台。         | 东西朝丰 ]海乃<br>合城城阳台。淀次山                      | 东西朝丰 <b>□海</b> 。房通<br>合城城阳台泉淀沟山州        | 东西朝丰冒海马房通顺<br>合城城阳台显淀 ※山州义              | 东西朝丰 1 海 5 房 通 顺 昌<br>合 城 城 阳 台 県 淀 浜 山 州 义 平 | 东西朝丰昌海马房通顺昌大<br>存城城阳台显淀泡山州义平兴         | 东西朝丰显海5,房通顺昌大怀<br>合城城阳台业淀头山州义平兴柔      | 东 西 朝 丰 Ⅰ 海 Ⅰ 房 通 顺 昌 大 怀 平<br>6 城 城 阳 台 県 決 山 州 义 平 兴 柔 谷 |
|     | 辽宁省            | 吉林省      |                    | 黑龙江省    |   | ក | ντ <sub>Σ</sub> | <u>国 1</u> 1 | X X X X | TEXE                   | M N N N N N N N N N N N N N N N N N N N | N N N N N N N N N N N N N N N N N N N | A KA M X X X X X X X X X X X X X X X X X X | X X K X W X X X X X X X X X X X X X X X | X X X X W X X X X X X X X X X X X X X X | X X X X X W X X X X X X X X X X X X X X       | X X X X X X X X X X X X X X X X X X X | X X X X X X X X X X X X X X X X X X X | X X X X X X X X X X X X X X X X X X X                      |
| γu  | 1 上海市          | 江苏省      |                    | 浙江省     |   | 1 | 1 1             | 1 1          | 1 1     | 1 1                    | 1 1                                     | 1 1                                   | 1 1                                        | 1 1                                     | 1 1                                     | 1 1                                           | 1 1                                   | 1 1                                   | 1 1                                                        |
|     | 安徽省            | 福建省      |                    | 江西省     |   |   |                 |              |         |                        |                                         |                                       |                                            |                                         |                                         |                                               |                                       |                                       |                                                            |
| I   | 山东省            | 河南省      |                    | 湖北省     |   |   |                 |              |         |                        |                                         |                                       |                                            |                                         |                                         |                                               |                                       |                                       |                                                            |
|     | 湖南省            | 广东省      |                    | 广西壮族自治区 |   |   |                 |              |         |                        |                                         |                                       |                                            |                                         |                                         |                                               |                                       |                                       |                                                            |
|     | 海南省            | 重庆市      |                    | 四川省     | ] |   |                 | )            |         |                        |                                         |                                       |                                            |                                         |                                         |                                               |                                       |                                       |                                                            |
| 775 | 豊州省            | 云南省      |                    | 西藏自治区   | ] |   |                 |              |         |                        |                                         |                                       |                                            |                                         |                                         |                                               |                                       |                                       |                                                            |
| -   | 陕西省            | 甘肃省      |                    | 青海省     |   |   |                 |              |         |                        |                                         |                                       |                                            |                                         |                                         |                                               |                                       |                                       |                                                            |
| 7)  | り テ夏回族自治区      | 新疆维吾尔自治团 | <u>s</u>           | 国外      |   |   |                 |              |         |                        |                                         |                                       |                                            |                                         |                                         |                                               |                                       |                                       |                                                            |
|     |                |          | 小利小电建筑上            | 生       |   |   |                 |              |         |                        |                                         |                                       |                                            |                                         |                                         |                                               |                                       |                                       |                                                            |
|     |                |          | 合计                 |         |   | 1 | 1 1             | 1 1          | 1 1     | 1 1                    | 1 1                                     | 1 1                                   | 1 1                                        | 1 1                                     | 1 1                                     | 1 1                                           | 1 1                                   | 1 1                                   | 1 1                                                        |
| 信   | 信息工程系 (5年制)    |          | 数字媒体应用技            | 术       |   |   |                 |              |         |                        |                                         |                                       |                                            |                                         |                                         |                                               |                                       |                                       |                                                            |
|     |                |          | 计算机应用技术<br>计算机网络技术 |         |   | 1 | 1 1             | 1 1          | 1 1     | 1 1                    | 1 1                                     | 1 1                                   | 1 1                                        | 1 1                                     |                                         |                                               |                                       |                                       |                                                            |

# 16. 系统设置

# 16.1 院系专业设置

| ➡ 设置学院及专业   |           |       |    |      |
|-------------|-----------|-------|----|------|
|             |           |       |    |      |
| 添加学院(系)     |           | 设置专业  |    |      |
|             | 确定添加      | 专业    | 方向 | 添加专业 |
| 已添加院(系)名    | 操作        | 已添加专业 |    | 操作   |
| 信息工程系 (5年制) | 自 删除 专业设置 |       |    |      |
| 水利工程系 (5年制) | 前 删除 专业设置 |       |    |      |
| 建筑工程系 (5年制) | 自 删除 专业设置 |       |    |      |
| 测绘地理信息系     | 自 删除 专业设置 |       |    |      |
| 生物工程系       | 會 删除 专业设置 |       |    |      |

系统支持自定义添加/删除院系结构。生源数据导入前必须设置好院系结构,并且生源数据中 院系必须与此处院系结构完全一致,否则生源数据无法导入系统。

1) 在"添加院系"栏输入院系名称,点击添加即可完成院系添加。

| 添加学院(系) |      |
|---------|------|
|         | 确定添加 |

2) 点击院系旁"删除"按钮,对院系进行删除操作。

| 已添加院(系)名   |   |    | 操作   |
|------------|---|----|------|
| 信息工程系(5年制) | Û | 删除 | 专业设置 |
| 水利工程系(5年制) | Û | 删除 | 专业设置 |
| 建筑工程系(5年制) | Û | 删除 | 专业设置 |

点击"已添加院系名"栏"专业设置"按钮,在"设置专业"栏输入专业名称,点击添加即可。管理员点击专业后"删除"按钮可删除已添加专业。

设置专业

| ×H (H                             |    |     |    |
|-----------------------------------|----|-----|----|
| 专业                                | 方向 | 添加专 | ₩  |
| 已添加专业                             |    |     | 操作 |
| 计算机应用技术(代码:610201)(学历:专科)         |    | 圎   | 删除 |
| 计算机网络技术(代码: 610202)(学历: 专科)       |    | Û   | 删除 |
| 数字媒体应用技术 ( 代码: 610210 ) ( 学历: 专科) |    | Û   | 删除 |

注: 当院系专业下存在学生数据时,不可删除院系专业名。

# 16.2 全局系统设置

学生业务

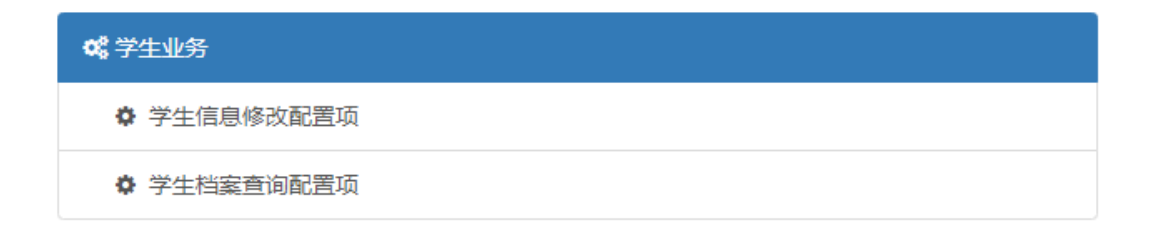

系统支持自定义修改"学生信息修改配置项"和"学生档案查询配置项"。"学生信息修改配 置项"为学生端填写个人信息时,设置学生可修改项和必填项。管理员可设置"学生档案 查询配置项"开启或关闭。

1) 点击"学生信息修改配置项"。

#### ◊ 学生信息修改配置项

 管理员可选择开启/关闭"学生自行修改信息功能"。当开启后,管理员可选择学生自行 修改信息项目,并且可设置必填/非必填。

| <b>\$\$</b> \$\$\$\$\$\$\$\$\$\$\$\$\$\$\$\$\$\$\$\$\$\$\$\$\$\$\$\$\$\$\$\$\$\$ | 國都 | t  |     |    |  |
|----------------------------------------------------------------------------------|----|----|-----|----|--|
| 学生自行修改信息功能                                                                       | 关闭 | 开启 | 3   |    |  |
| 姓名                                                                               | 关闭 | 开启 | 非必填 | 必填 |  |
| 学특                                                                               | 关闭 | 开启 | 非必填 | 必填 |  |
| 考生号                                                                              | 关闭 | 开启 | 非必填 | 必填 |  |

3) 点击"学生档案查询配置项"。

#### ◊ 学生档案查询配置项

4) 管理员选择"关闭"/"开启"此功能。

# 16.3 用户管理

■ 用户信息预览

系统中所有用户都受"用户管理"功能管理。信息预览可查看账号、使用者姓名、角色和数 据权限范围。

| 用户列表 |      |            |      |                                |
|------|------|------------|------|--------------------------------|
|      |      |            |      |                                |
| 名字   | 账号   |            |      |                                |
| Q 搜索 | 添加用户 |            |      |                                |
| 账号   | 姓名   | 角色权限       | 数据权限 | 操作                             |
|      |      | 2心管理员 权限列表 | 所有学生 | 倉 删除账号 🔍 重置密码 📄 登录日志 🗸 权限交更    |
|      |      | 中心管理员 权限列表 | 所有学生 | 會 删粉账号 🔍 重置密码 📄 登录日志 🖌 ✔ 权限变更  |
| 1000 |      | 心管理员 权限列表  | 所有学生 | 自 删除账号 (4、重置宏码) ■ 登录日志 / 权限交更  |
|      |      | )管理员 权限列表  | 所有学生 | 會 删除账号 🔍 重置密码 📄 登录日志 🗸 权限变更    |
| -    | 100  | 會理員 权限列表   | 所有学生 | 會删除账号 4、重置密码   ● 登录日志   ✓ 权限变更 |

点击"权限列表",可查看该账号所拥有权限项目。

| 損 | 操作权限     |          |          |          | × |
|---|----------|----------|----------|----------|---|
|   | 添加学生     | 导入学生     | 户口档案留校管理 | 生源数据管理   |   |
| _ | 生源地修改    | 学生信息修改   | 学生信息查看   | 毕业生推荐表查看 |   |
|   | 毕业生推荐表导出 | 毕业去向管理   | 毕业去向查看   | 毕业去向录入   |   |
|   | 协议书编号导出  | 派遣信息列表查看 | 派遣信息详情   | 派遣数据录入   |   |
|   | 单位库管理    | 添加用人单位   | 单位合并     | 招聘信息列表   |   |
|   | 招聘信息查看   | 报名情况     | 签到情况     | 反馈情况     |   |
|   | 新闻列表     | 就业系统首页   |          |          |   |
|   |          |          |          | 关闭       | ] |

16.4 删除账号

| 操作     |               |        |        |
|--------|---------------|--------|--------|
| ● 删除账号 | <b>《</b> 重置密码 | 📑 登录日志 | ✔ 权限变更 |

管理员可点击"删除账号"按钮进行删除操作,对于已删除的账号只能重建不能找回。

# 16.5 重置密码

| 操作    |        |        |        |  |
|-------|--------|--------|--------|--|
| 會删除账号 | 4、重置密码 | ■ 登录日志 | ✔ 权限变更 |  |

系统支持对管理员用户密码进行重置。

| 16.6 登录 | 日志     |               |        |        |  |
|---------|--------|---------------|--------|--------|--|
|         | 操作     |               |        |        |  |
|         | ◎ 删除账号 | <b>《</b> 重置密码 | ● 登录日志 | ✔ 权限变更 |  |

系统支持查看账号登录记录。点击"登录日志",可查看该账号所有登录信息。

| 返回 / 日志列表      |      |      |                     |            |
|----------------|------|------|---------------------|------------|
|                |      |      |                     |            |
| mcit_admin     | 起始时间 | 结束时间 |                     |            |
| Q 搜索           |      |      |                     |            |
| 标題             |      |      | 时间                  | 操作人        |
| mcit_admin登录系统 |      |      | 2019-11-25 16:40:16 | mcit_admin |
| mcit_admin登录系统 |      |      | 2019-11-19 15:42:46 | mcit_admin |
| mcit_admin登录系统 |      |      | 2019-11-18 11:28:02 | mcit_admin |
| mcit_admin登录系统 |      |      | 2019-11-18 11:16:09 | mcit_admin |
| mcit_admin登录系统 |      |      | 2019-11-16 14:16:34 | mcit_admin |

# 16.7 权限变更

操作

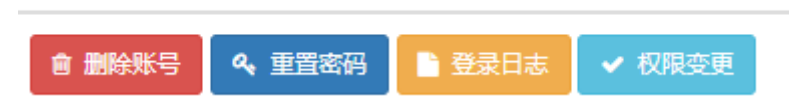

#### 系统支持对账号进行权限变更。

1) 点击"权限变更"。

#### 2) 修正权限。

| 修改账号信息 |                                                                          |
|--------|--------------------------------------------------------------------------|
| 使用者姓名  | 宋静<br>修改使用者姓名                                                            |
|        | 清重新分配该用户的角色及数据权限,保存后生效                                                   |
| 系统角色   | 就业中心管理员 ▼ 创新创业系统角色 ▼ 校友系统角色 ▼ 招生系统角色 ▼<br>角色对应操作权限,可前往 角色权限管理 查看和管理角色的权限 |
| 数据权限   | 所有学生 <b>v</b><br>设置该账号可管控的数据权限,请根据需要以院系或专业或班级划分后选择相应可管控的学生数据             |
|        | 确定提交                                                                     |

3) 确定提交即可。

16.8 添加用户

系统支持新增用户账号。

1) 输入用户姓名、账号。设置系统角色和数据权限。

| 10,000 |                       |                             |               |          |
|--------|-----------------------|-----------------------------|---------------|----------|
| 使用者姓名  | 账号使用者姓名               |                             |               |          |
| 登录账号   | 登录账号                  |                             |               |          |
|        | 初始密码: swcvc123456, 用序 | <sup>1</sup> 第一次登录会强制修改初始密码 | }             |          |
| 系统角色   | 就业系统角色  ▼             | 创新创业系统角色 🔻                  | 校友系统角色 ▼      | 招生系统角色 🔻 |
|        | 角色对应操作权限, 可前往 角       | 色权限管理 查看和管理角色的根             | 又限            |          |
| 数据权限   | 所有学生 ▼                |                             |               |          |
|        | 设置该账号可管控的数据权限,        | 请根据需要以院系或专业或班级              | 划分后选择相应可管控的学生 | 数据       |

2) 点击"确定提交"即可。

# 16.9 角色权限管理

| 用户列表                                                                                                    |      |                                                                      |        |  |  |
|----------------------------------------------------------------------------------------------------|------|----------------------------------------------------------------------|--------|--|--|
| 角色名称:         角色名称         所属系统:         就业系统         添加角色                                                                                           |      |                                                                      |        |  |  |
| 角色                                                                                                    | 所属系统 | 权限                                                                   | 操作     |  |  |
| 招生管理员                                                                                                    | 招生系统 | 招生系统管理 27.6                                                          |        |  |  |
| 校友管理员                                                                                                    | 校友系统 | 校友系统首页。分类管理,新闻列表,发布新闻,首页大图、链接图片,菜单设置,栏目设置,办事指南,相关服务,友情链接,前往门户,全局系统配置 | ☞ 权限分配 |  |  |
| 就业指导服务老师 就业系统 毕业去向管理、毕业去向查看,毕业去向录入,单位库管理,添加用人单位,单位合并,招聘信息列表,招聘信息考查,招聘信息修改,添加招聘<br>信息,双选会管理,添加双选会,报名情况,签到情况,反馈情况,新闻列表,新闻修改,新闻发布,办事指南,相关服务,数据查看,就业系统首页 |      |                                                                      | ☞ 权限分配 |  |  |
| 门户网站管理员 就业系统                                                                                                    |      | (门户图片管理,门户菜单管理,门户栏目管理,办事指南,相关服务,友情链接,用户列表,添加用户,角色权限查看,角色权限设置,就业系统首页  | @ 权限分配 |  |  |

角色权限是账号权限的基础,可通过修改角色权限达到修改某一类账号权限的效果。

- 权限分配
- 1) 点击"权限分配",进入权限界面。

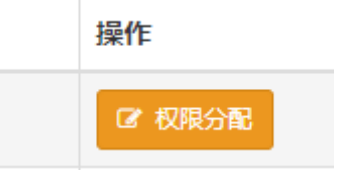

2) 勾选权限,赋予角色功能权限。

| 确认角色名称以及下放的权限列表后保存 就业指导服务老师                                                                                                    |         |   |          |   |             | 确认保存 |            |   |
|----------------------------------------------------------------------------------------------------|---------|---|----------|---|-------------|------|------------|---|
| 请在下方选择 就业指导服务老师 对应操作叹限,确认后请保存<br>当前哎呀:毕业去向管理,毕业去向查看,毕业去向录入,单位库管理,添加用人单位,单位合并,招聘信息列表,招聘信息查看,招聘信息修改,添加招聘信息,双选会管理,添加双选会,报名情况,签到情况,反馈情况,<br>新闻列表,新闻修改,新闻发布,办事指南,相关服务,数据查看,就业系统首页 |         |   |          |   |             |      |            |   |
| 学生管理                                                                                                    | 添加学生    | A | 导入学生     | A | 困难毕业生求职补贴管理 | A    | 低保家庭求职补贴管理 | A |
| 毕业数据管理                                                                                                    | 残疾生补助管理 | A | 户口档案留校管理 | A | 生源数据管理      | A    | 生源地修改      | A |
| 派遣数据管理                                                                                                    | 学生信息修改  | A | 学生信息查看   | A | 毕业生推荐表查看    | A    | 毕业生推荐表导出   | A |
| 数据导出                                                                                                    | 删除学生    | A |          |   |             |      |            |   |
| 单位管理                                                                                                    |         |   |          |   |             |      |            |   |
| 招聘管理                                                                                                    |         |   |          |   |             |      |            |   |
| 面试管理                                                                                                    |         |   |          |   |             |      |            |   |

3) 点击保存即可。

# 16.10 系统日志

系统中重要操作都会被后台记录,管理员可通过此处查询账号操作或者被操作的记录。系统 日志包括签约录入、派遣录入、学生信息修改、生源地修改、删除学生、系统登录。

| **** 签约录入         **** 派遣录入         **** 学生信息修改         **** 生源地修改         **** 量別除学生         **** 系统登录 |             |
|----------------------------------------------------------------------------------------------------|-------------|
| IIIIIIIIIIIIIIIIIIIIIIIIIIIIIIIIIIII                                                                    | ■■ 签约录入     |
| IIIIIIIIIIIIIIIIIIIIIIIIIIIIIIIIIIII                                                                    | ##■ 派遣录入    |
| IIIIIIIIIIIIIIIIIIIIIIIIIIIIIIIIIIII                                                                    | ### 学生信息修改  |
| ***** 删除学生 ***** 系统登录                                                                                   | ### 生源地修改   |
| ■■■ 系统登录                                                                                                | ****** 删除学生 |
|                                                                                                    | ■■ 系统登录     |

# 16.11 修改密码

| 修 | 修改密码  |      |  |  |
|---|-------|------|--|--|
|   |       |      |  |  |
|   | 新密码   | 新密码  |  |  |
|   | 重复密码  | 重复密码 |  |  |
|   | 🌲 确定修 | х    |  |  |